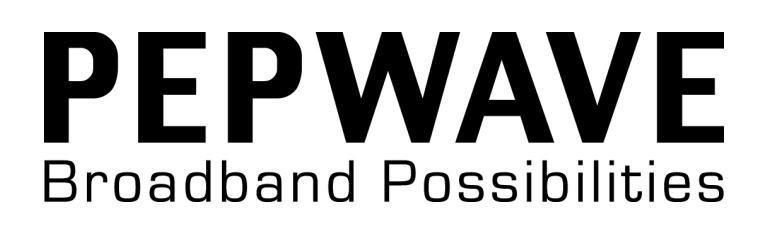

Pepwave AP One Series:

AP One Enterprise / AP One Mini / AP One In-Wall / AP One 300M / AP One Flex 300M

Pepwave AP Pro Series: AP Pro / AP Pro 300M / AP Pro Duo

May 2024

COPYRIGHT & TRADEMARKS

Specifications are subject to change without notice. Copyright © 2016 Pepwave Ltd. All Rights Reserved. Pepwave and the Pepwave logo are trademarks of Pepwave Ltd. Other brands or products mentioned may be trademarks or registered trademarks of their respective owners.

**PEPWAVE** AP Series

### **Table of Contents**

| 1    | Introduction and Scope            | 4  |
|------|-----------------------------------|----|
| 2    | Product Features and Benefits     | 5  |
| 3    | Package Contents                  | 6  |
| 3.1  | AP One Enterprise                 | 6  |
| 3.2  | AP One Mini                       | 6  |
| 3.3  | AP One In-Wall                    | 6  |
| 3.4  | AP One 300M                       | 6  |
| 3.5  | AP One Flex 300M                  | 6  |
| 3.6  | AP Pro / AP Pro 300M / AP Pro Duo | 6  |
| 4    | Hardware Overview                 | 7  |
| 4.1  | AP One Enterprise                 | 7  |
| 4.2  | AP One Mini                       | 8  |
| 4.3  | AP One In-Wall                    | 9  |
| 4.4  | AP One 300M                       | 10 |
| 4.5  | AP One Flex 300M                  | 11 |
| 4.6  | AP Pro / AP Pro 300M / AP Pro Duo | 12 |
| 5    | Installation                      | 13 |
| 5.1  | Installation Procedures           | 14 |
| 6    | Using the Dashboard               | 15 |
| 6.1  | General                           | 15 |
| 6.2  | AP                                | 17 |
| 7    | Configuration                     | 19 |
| 7.1  | System                            | 19 |
| 7.1. | 1 Admin Security                  | 19 |
| 7.1. | 2 Firmware                        | 21 |
| 7.1. | 3 Time                            | 21 |
| 7.1. | 4 Event Log                       | 22 |
| 7.1. | 5 SNMP                            | 23 |
| 7.1. | 6 Controller                      | 25 |
| 7.1. | 7 Configuration                   | 26 |

### **PEPWAVE** AP Series

| 7.1.8 | Reboot                     | 27 |
|-------|----------------------------|----|
| 7.2   | AP                         | 27 |
| 7.2.1 | Wireless SSID              | 27 |
| 7.2.2 | Settings                   | 37 |
| 7.2.3 | WDS                        | 40 |
| 7.3   | Network                    | 41 |
| 7.3.1 | WAN                        | 41 |
| 7.3.2 | LAN                        | 43 |
| 7.3.3 | PepVPN                     | 46 |
| 8 T   | ools                       | 49 |
| 8.1   | Ping                       | 49 |
| 8.2   | Traceroute                 | 49 |
| 8.3   | Nslookup                   | 50 |
| 9 M   | Ionitoring Device Status   | 51 |
| 9.1   | Device                     | 51 |
| 9.2   | Client List                | 51 |
| 9.3   | WDS Info                   | 52 |
| 9.4   | Portal                     | 52 |
| 9.5   | Rogue AP                   | 53 |
| 9.6   | Event Log                  | 53 |
| 10    | Restoring Factory Defaults | 54 |
| 11    | Appendix                   | 55 |
| 12    | Datasheets                 | 55 |

### 1 Introduction and Scope

Our AP Series of enterprise-grade 802.11b/g/n Wi-Fi access points is engineered to provide fast, dependable, and flexible operation in a variety of environments, all controlled by an easy-to-use centralized management system. From the small but powerful AP One Mini to the top-of-the-line AP One 300M our AP Series offers wireless networking solutions to suit any business need, and every access point is loaded with essential features such as multiple SSIDs, VLAN, WDS, and Guest Protect.

A single access point provides as many as 32 virtual access points (16 on single-radio models), each with its own security policy (WPA, WPA2, etc.) and authentication mechanism (802.1x, open, captive portal, etc.), allowing faster, easier, and more cost-effective network builds. Each member of the AP Series family also features a high-powered Wi-Fi transmitter that greatly enhances coverage and performance while reducing equipment costs and maintenance.

## User Manual PEPWAVE AP Series

### 2 **Product Features and Benefits**

Key features and benefits of AP Series access points:

- High-powered Wi-Fi transmitter enhances coverage and lowers cost of ownership.
- Independent security policies and encryption mechanisms for each virtual access point allow fast, flexible, cost-effective network builds.
- Centralized management via InControl reduces maintenance expense and time.
- WDS support allows secure and fast network expansion.
- Guest Protect support guards sensitive business data and subnetworks.
- WMM (Wi-Fi Multimedia) and QoS (Quality of Service) support keeps video and other bandwidth-intensive data flowing fast and lag-free.

### **3** Package Contents

**PEPWAVE** AP Series

### 3.1 AP One Enterprise

1 x AP One Enterprise 1 x Instruction sheet

### 3.2 AP One Mini

- 1 x AP One Mini
- 1 x Omni-directional antenna
- 1 x Power supply
- 1 x Instruction sheet

### 3.3 AP One In-Wall

- 1 x AP One In-Wall
- 1 x Mounting kit
- 1 x Instruction sheet

### 3.4 AP One 300M

1 x AP One 300M

- 2 x Omni-directional antennas
- 1 x Power supply
- 1 x Instruction sheet

### 3.5 AP One Flex 300M

- 1 x AP One Flex 300M
- 1 x Pepwave Passive PoE Injector
- 1 x Power supply
- 1 x Instruction sheet

### 3.6 AP Pro / AP Pro 300M / AP Pro Duo

1 x AP Pro / AP Pro 300M / AP Pro Duo

- 1 x Instruction sheet
- 1 x Installation guide

**PEPWAVE** AP Series

### 4 Hardware Overview

### 4.1 AP One Enterprise

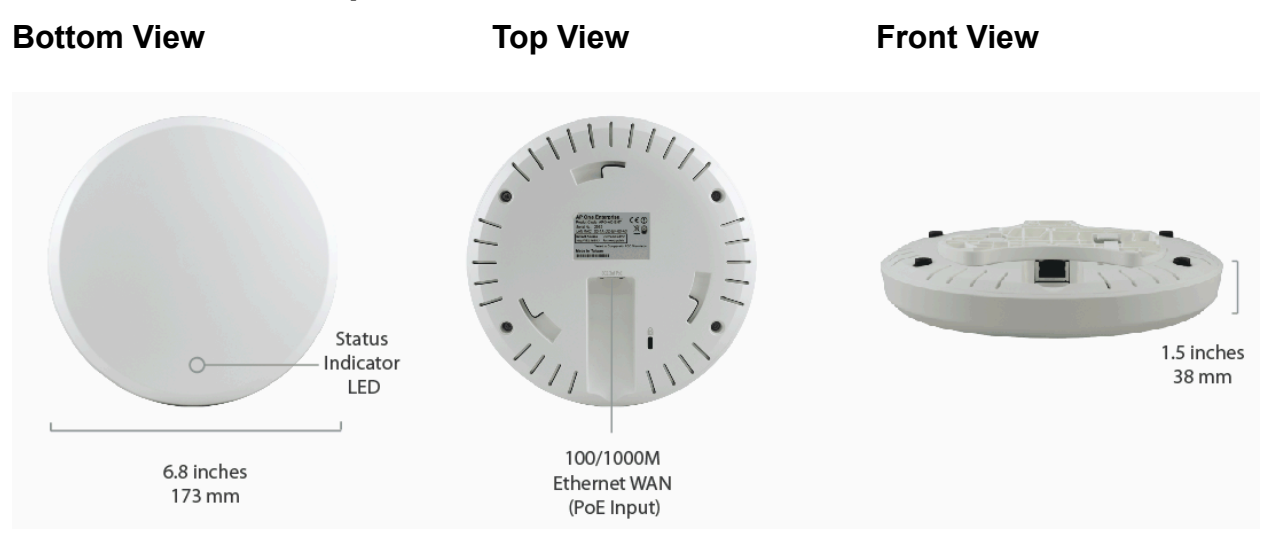

|        | LED Indicators                                               |
|--------|--------------------------------------------------------------|
| Statua | RED – Access point initializing                              |
| Sidius | GREEN – Access point ready                                   |
|        | OFF – No device connected to Ethernet port                   |
|        | BLINKING – Ethernet port sending/receiving data              |
|        | ON – Powered-on device connected to Ethernet port            |
|        | Note that LAN 5 displays the status of the uplink connection |

## User Manual PEPWAVE AP Series

### 4.2 AP One Mini

### **Front View**

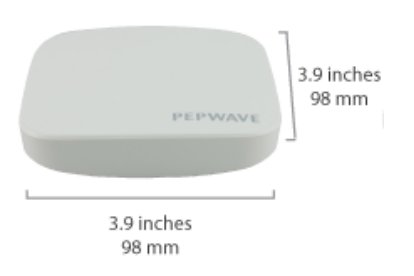

#### **Rear Panel View**

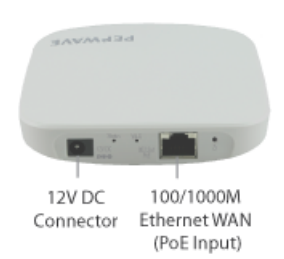

|        | LED Indicators                                                                                                    |
|--------|----------------------------------------------------------------------------------------------------|
| Status | RED – Access point initializing<br>GREEN – Access point ready                                                                                        |
|        | OFF – 2.4/5GHz Wi-Fi radio off                                                                                                    |
|        | BLINKING – AP sending/receiving data                                                                                                    |
| Wi-Fi  | GREEN – 2.4/5GHz Wi-Fi radio on                                                                                                    |
|        | Note that this model includes a 2.4GHz Wi-Fi radio and a 5GHz Wi-Fi radio that can operate simultaneously to increase speed and reduce interference. |

### **PEPWAVE** AP Series

### 4.3 AP One In-Wall

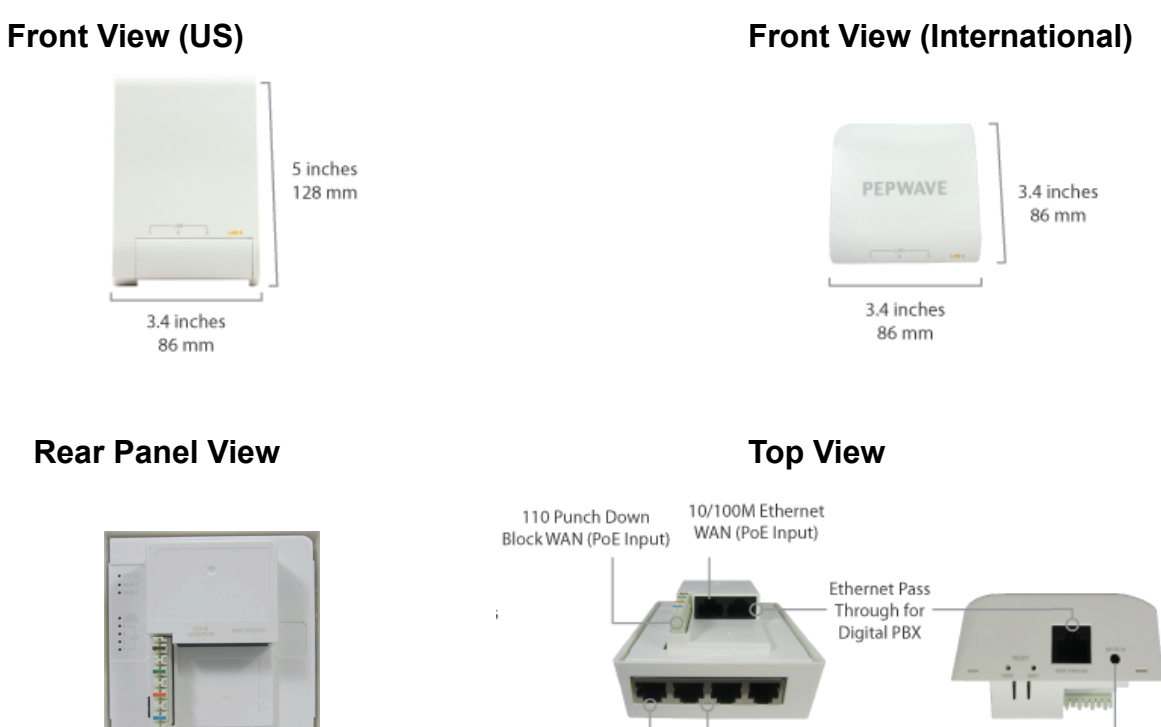

48V DC Connector

| LED Indicators |                                                                                                    |  |  |  |
|----------------|----------------------------------------------------------------------------------------------------|--|--|--|
|                | RED – Access point initializing                                                                                                    |  |  |  |
| Status         | GREEN – Access point ready                                                                                                    |  |  |  |
|                | OFF – 2.4/5GHz Wi-Fi radio off                                                                                                    |  |  |  |
|                | BLINKING – AP sending/receiving data                                                                                                    |  |  |  |
|                | GREEN – 2.4/5GHz Wi-Fi radio on                                                                                                    |  |  |  |
| WLAN 1/2       | Note that this model includes a 2.4GHz Wi-Fi radio and a 5GHz Wi-Fi radio that can operate simultaneously to increase speed and reduce interference. WLAN1 displays the status of the 2.4GHz Wi-Fi radio, while WLAN2 displays the status of the 5GHz Wi-Fi radio. |  |  |  |
|                | OFF – No device connected to Ethernet port                                                                                                    |  |  |  |
|                | BLINKING – Ethernet port sending/receiving data                                                                                                    |  |  |  |
| LAN 1-5        | ON – Powered-on device connected to Ethernet port                                                                                                    |  |  |  |
|                | Note that LAN 5 displays the status of the uplink connection                                                                                                    |  |  |  |

. 802.3af PoE output

4x 10/100M Ethernet LAN

## User Manual PEPWAVE AP Series

### 4.4 AP One 300M

#### **Front View**

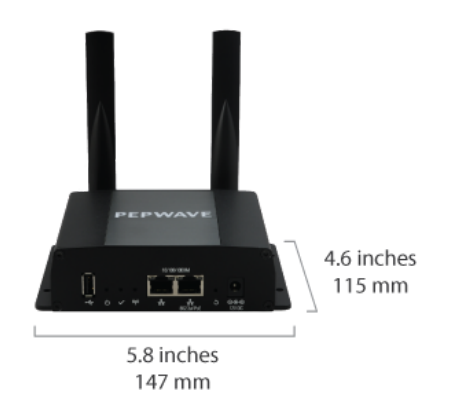

#### **Rear Panel View**

USB Port (Reserved for future functionality)

100/1000M Ethernet WAN. Power over Ethernet 802.3af

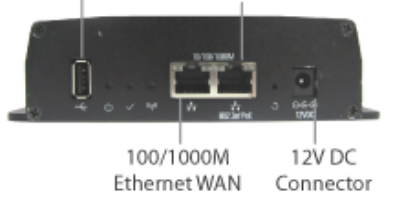

| LED Indicators |                                                                                                    |  |  |  |
|----------------|----------------------------------------------------------------------------------------------------|--|--|--|
| _              | On – Power On                                                                                      |  |  |  |
| Power          | OFF – Power Off                                                                                    |  |  |  |
|                | RED – Access point initializing                                                                    |  |  |  |
| Status         | GREEN – Access point ready                                                                         |  |  |  |
|                | OFF – 2.4/5GHz Wi-Fi radio off                                                                     |  |  |  |
|                | BLINKING – AP sending/receiving data                                                               |  |  |  |
| Wireless       | GREEN – 2.4/5GHz Wi-Fi radio on                                                                    |  |  |  |
|                | Note that this model can operate in either 2.4GHz or 5GHz mode, depending on Wi-Fi radio settings. |  |  |  |

### **PEPWAVE** AP Series

### 4.5 AP One Flex 300M

#### Front View

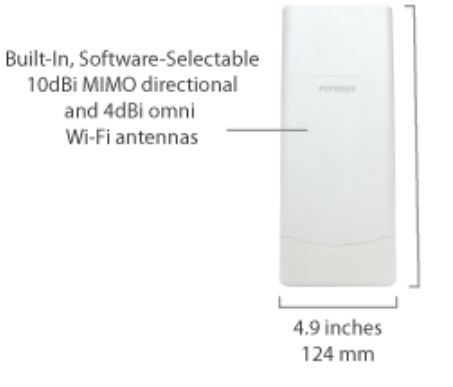

#### **Connector Panel (Inside the Lid)**

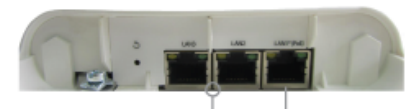

2x 10/100M Ethernet LAN (802.3af or 48V Pepwave Passive PoE output \*)

1x 10/100M Ethernet LAN (PoE Input)

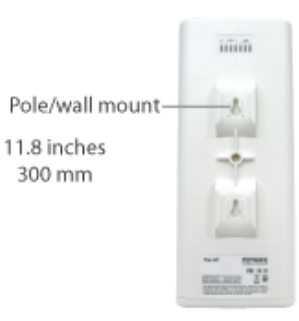

#### Accessory – Wall/Pole Mount with Ball Joint for IP55 Outdoor Products ^

Flexible ball joint allows for high-precision installation

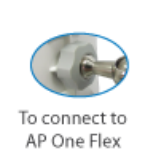

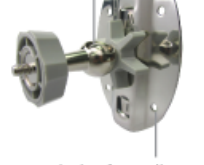

Screw-holes for wall mounting (screws not included)

^ Available separately.

|                 | LED Indicators                                          |
|-----------------|---------------------------------------------------------|
| <b>O</b> (1, 1) | RED – Access point initializing                         |
| Status          | GREEN – Access point ready                              |
|                 | OFF – No device connected to Ethernet port              |
| LAN             | BLINKING – Ethernet port sending/receiving data         |
|                 | ON – Powered-on device connected to Ethernet port       |
| Yull            | Number of connected clients (1-10, 11-20, 21-30, 31-40) |

**Rear Panel View** 

## User Manual PEPWAVE AP Series

### 4.6 AP Pro / AP Pro 300M / AP Pro Duo

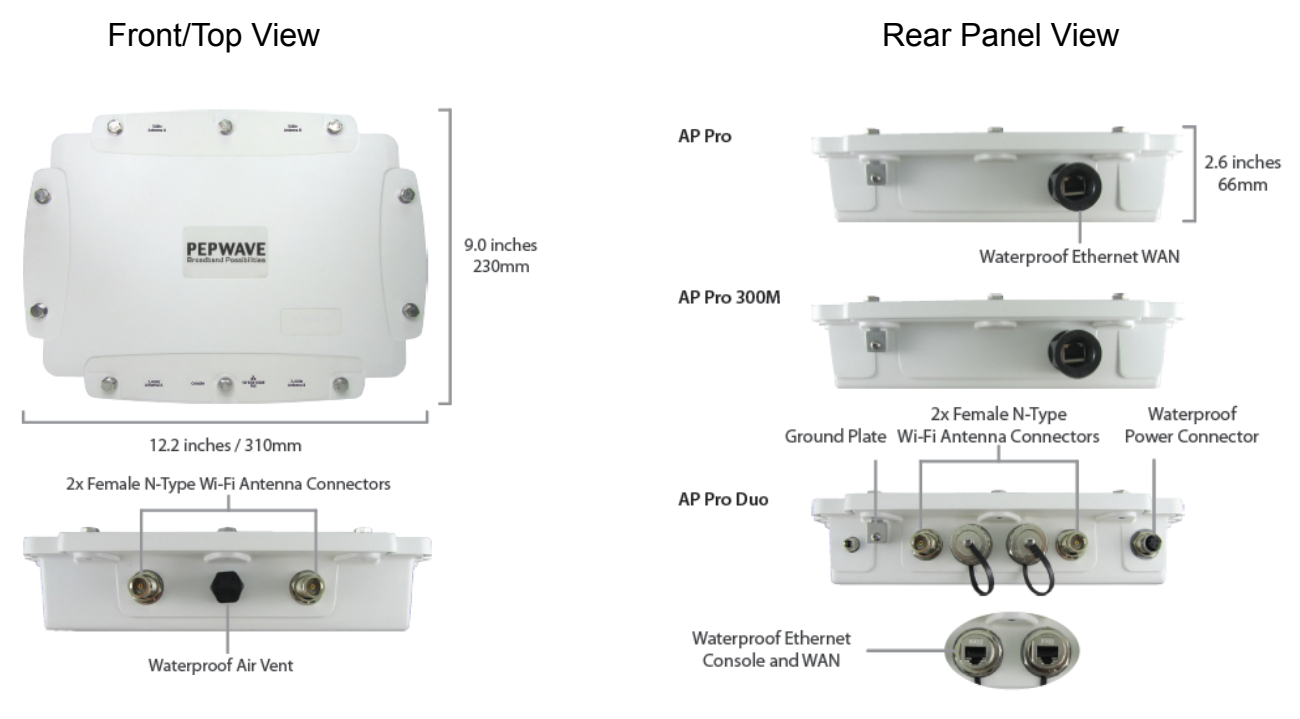

# User Manual PEPWAVE AP Series

### **5** Installation

Your access point acts as a bridge between wireless and wired Ethernet interfaces. A typical setup follows:

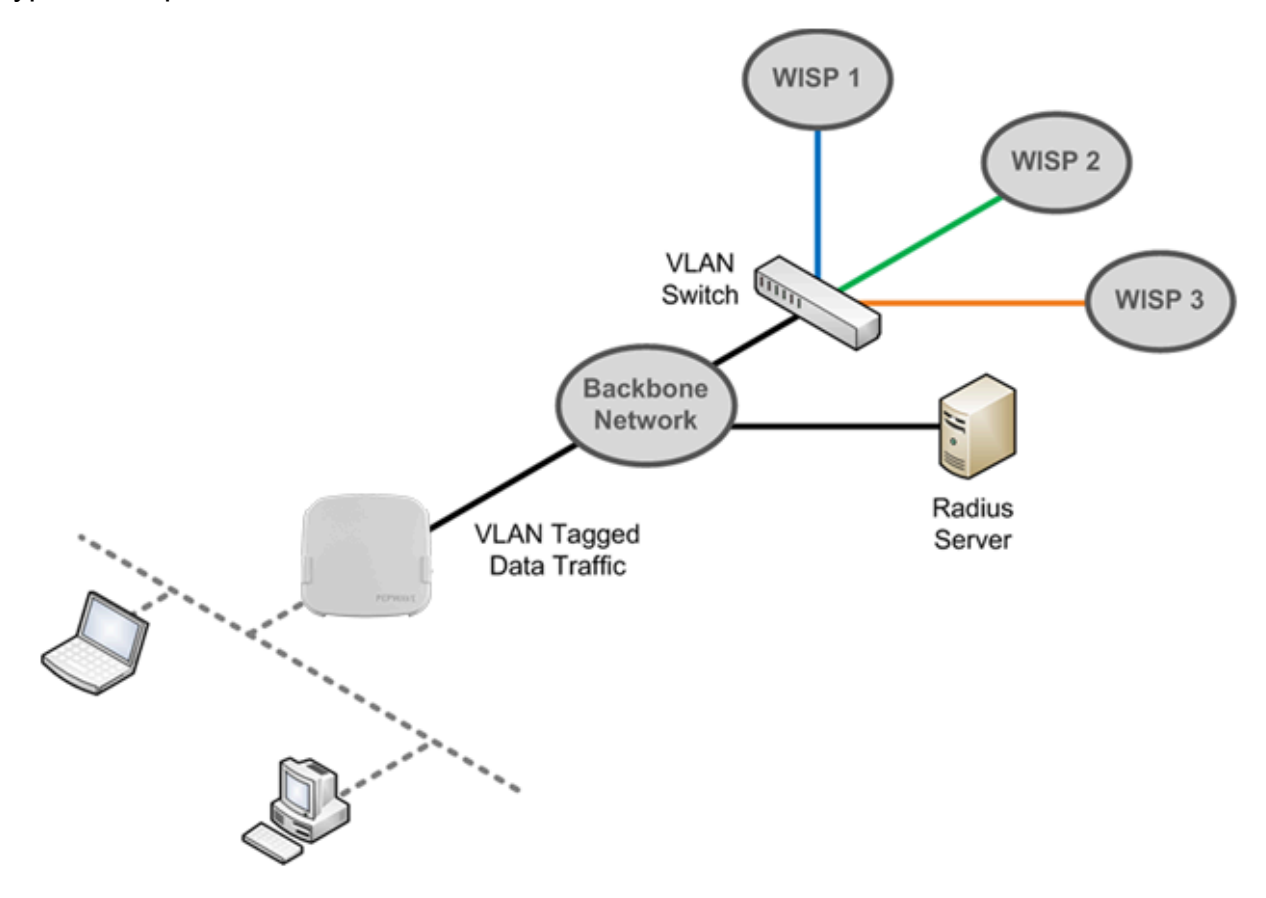

### 5.1 Installation Procedures

- 1. Connect the Ethernet port on the unit to the backbone network using an Ethernet cable. The port should auto sense whether the cable is straight-through or crossover.
- 2. Connect the power adapter to the power connector of the unit. Plug the power adapter into a power source.
- 3. Wait for the status LED to turn green.
- 4. Connect a PC to the backbone network. Configure the IP address of the PC to be any IP address between 192.168.0.4 and 192.168.0.254, with a subnet mask of 255.255.255.0.
- 5. Using Microsoft Internet Explorer 6 or above, Mozilla Firefox 2.0 or above, or Google Chrome 2.0 or above, connect to https://192.168.0.3.
- 6. Enter the default admin login ID and password, admin and public respectively.

| PEP                      | PEPWAVE<br>Broadband Possibilities Web Admin |             |                  |                                                                       |               |  |
|--------------------------|----------------------------------------------|-------------|------------------|-----------------------------------------------------------------------|---------------|--|
| PEPWAVE                  | Dashboard Network                            | AP System   | Status           |                                                                       | Apply Changes |  |
| General                  |                                              |             |                  | Click the <b>System</b> tab to begin<br>setting up your access point. |               |  |
| AP                       | WAN                                          |             |                  |                                                                       |               |  |
| Logout                   | IP Address: Details                          |             | Status: 📒 Dis    | connected                                                             |               |  |
|                          | <b>Device Information</b>                    |             |                  |                                                                       |               |  |
|                          | Model:                                       | AP One      |                  |                                                                       |               |  |
|                          | Firmware:                                    | 3.5.0 build | i 1449           |                                                                       |               |  |
|                          | Uptime:                                      | 1 day 12 h  | nours 52 minutes |                                                                       |               |  |
|                          |                                              |             |                  |                                                                       |               |  |
| Copyright © Pepwave. All | rights reserved.                             |             |                  |                                                                       |               |  |

7. After logging in, the Dashboard appears. Click the System tab to begin setting up your access point.

### 6 Using the Dashboard

The **Dashboard** section contains a number of displays to keep you up-to-date on your access point's status and operation. Remote assistance can also be enabled here.

### **PEPWAVE** AP Series

| PEPWAVE      | Dashboard                     | Network      | AP            | System                                 | Status                                    | Apply Changes |
|--------------|-------------------------------|--------------|---------------|----------------------------------------|-------------------------------------------|---------------|
| General      |                               |              |               |                                        |                                           |               |
| AP<br>Logout | WAN<br>IP Addre               | ss: 10.10.12 | .156 <u>(</u> | Details                                | Status: 🔵 Connected                       |               |
|              | Model:<br>Firmware<br>Uptime: | :            | 2             | AP One AC<br>3.5.2 build<br>8 hours 39 | 1538<br>minutes                           |               |
|              | Remote                        | Assistance   | Statu         | us: 🔵 Tur                              | n off                                     |               |
|              |                               |              |               |                                        | Copyright © Pepwave. All rights reserved. |               |

#### 6.1 General

This section contains WAN status and general device information.

| WAN            |                           |                                                                |                                                                                     |    |
|----------------|---------------------------|----------------------------------------------------------------|-------------------------------------------------------------------------------------|----|
| IP Address: 10 | .10.12.156 <u>Details</u> | Status: 📒 Connected                                            |                                                                                     |    |
|                |                           |                                                                |                                                                                     |    |
|                |                           | WAN                                                            |                                                                                     |    |
|                | When your<br>address. Fo  | access point is connected to<br>or more information, click the | a WAN, this field displays the WAN IP<br>Details link, which displays the following | J: |
| IP Address     |                           | Connection Type                                                | DHCP<br>10.10.12.156                                                                |    |
|                |                           | Subnet Mask                                                    | 255.255.0.0                                                                         |    |
|                |                           | Default Gateway                                                | 10.10.10.1                                                                          |    |
|                |                           | DNS Servers                                                    | 10.10.10.1                                                                          |    |
| Status         | This field d              | lisplays the current WAN conn                                  | ection status.                                                                      |    |

| Device Information |                    |
|--------------------|--------------------|
| Model:             | AP One AC          |
| Firmware:          | 3.5.2 build 1538   |
| Uptime:            | 8 hours 49 minutes |

|          | Device Information                                                                |
|----------|-----------------------------------------------------------------------------------|
| Model    | This field displays your access point's model number.                             |
| Firmware | The firmware version currently running on your access point appears here.         |
| Uptime   | This field displays your access point's uptime since the last reboot or shutdown. |

### 6.2 AP

### **PEPWAVE** AP Series

This section displays a variety of information about your wireless network.

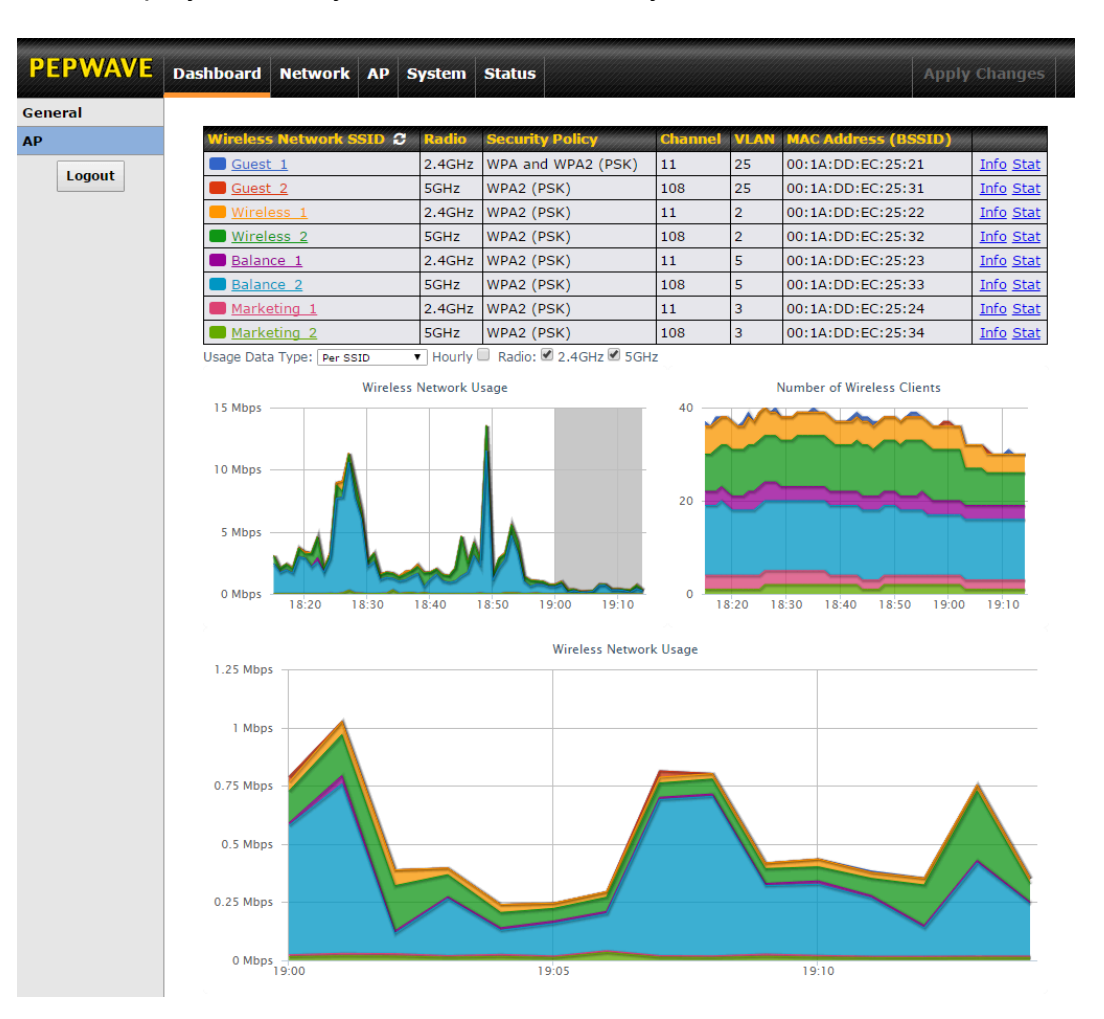

|                          | AP Status                                                                                                    |
|--------------------------|----------------------------------------------------------------------------------------------------|
| Wireless Network<br>SSID | This field displays your access point's SSID.                                                                                                    |
| Radio                    | The radio frequency currently used by your access point appears here. If you're using the AP One Mini or the AP One In-Wall and have configured both radios, this displays both radios in use.              |
| Security Policy          | This field displays the security policy your access point is currently using. If you're using the AP One Mini and have configured both radios, this displays channels in use for the 2.4GHz and 5GHz bands. |
| Channel                  | The channel currently used by your access point is displayed in this field.                                                                                                    |
| VLAN                     | If your access point is using a VLAN ID for management traffic, it will appear here. A value of <b>0</b> indicates that a VLAN ID is not being used.                                                        |
| MAC Address<br>(BSSID)   | Your access point's MAC address appears here. If you're using the AP One Mini and have configured both radios, this displays a MAC address for both the 2.4GHz and 5GHz radio.                              |

**PEPWAVE** AP Series

|                                                         | Click this link to display the follow                                                                | ing information panel:               |               |  |  |  |
|---------------------------------------------------------|----------------------------------------------------------------------------------------------------|--------------------------------------|---------------|--|--|--|
|                                                         | INFO                                                                                                 | Close                                |               |  |  |  |
|                                                         | Broadcast SSID                                                                                       | Enable                               |               |  |  |  |
| Info                                                    | Web Portal Login                                                                                     | Disable                              |               |  |  |  |
| Info                                                    | MAC Filter                                                                                           | None                                 |               |  |  |  |
|                                                         | Bandwidth Control                                                                                    | Disable                              |               |  |  |  |
|                                                         | Layer 2 Isolation                                                                                    | Disable                              |               |  |  |  |
|                                                         |                                                                                                    |                                      |               |  |  |  |
|                                                         | Click this link to display the follow                                                                | ing statistics nanel                 |               |  |  |  |
|                                                         | Click this link to display the follow                                                                | ing statistics pariet.               |               |  |  |  |
|                                                         | STAT                                                                                                 | Close                                |               |  |  |  |
|                                                         | Packets Sent                                                                                         | 0                                    |               |  |  |  |
| Stat                                                    | Bytes Sent                                                                                           | 0                                    |               |  |  |  |
|                                                         | Packets Received                                                                                     | 0                                    |               |  |  |  |
|                                                         | Bytes Received                                                                                       | 0                                    |               |  |  |  |
|                                                         |                                                                                                    |                                      |               |  |  |  |
|                                                         | Colort Day CCID or AD Cond / Do                                                                      | ev to determine the date displayed i | in the graphs |  |  |  |
| Usage Data Type                                         | Select <b>Per SSID</b> or <b>AP Send / Recv</b> to determine the data displayed in the graphs below. |                                      |               |  |  |  |
| Hourly                                                  | Check this box to graph wireless network usage on an hourly basis.                                   |                                      |               |  |  |  |
| Wireless Network<br>Usage/Number of<br>Wireless Clients | These graphs detail recent wireless network usage.                                                   |                                      |               |  |  |  |

### 7 Configuration

### 7.1 System

The options on the **System** tab control login and security settings, firmware upgrades, SNMP settings, and other settings.

| PEPWAVE                            | Dashboard                 | Network      | AP    | System    | Status                                  |                 |                      |                  | Apply Changes |
|------------------------------------|---------------------------|--------------|-------|-----------|-----------------------------------------|-----------------|----------------------|------------------|---------------|
| System                             |                           |              |       |           |                                         |                 |                      |                  |               |
| <ul> <li>Admin Security</li> </ul> | Admin S                   | ettings      | hinin |           | ana ana ana ana ana ana ana ana ana ana |                 |                      |                  |               |
| <ul> <li>Firmware</li> </ul>       | AP Name                   |              |       |           | AP One                                  |                 |                      | hostname: ap-one |               |
| Time                               | Location                  |              |       |           | site1                                   |                 |                      |                  |               |
| Event Log                          | Admin Us                  | er Name      |       | 1         | admin                                   |                 | ]                    |                  |               |
| SNMP                               | Admin Descured            |              | 1     |           |                                         |                 | 1                    |                  |               |
| <ul> <li>Controller</li> </ul>     | Admin Password            |              |       |           |                                         |                 |                      |                  |               |
| <ul> <li>Configuration</li> </ul>  | Confirm Admin Password    |              |       | •••••     | ••••••                                  | •••••           |                      |                  |               |
| Reboot                             | Web Adm                   | in Interface |       |           | <ul><li>✓</li></ul>                     |                 |                      |                  |               |
| Tools                              | Security                  |              | (     | HTTPS 💠 🗹 | HTTP to HT                              | TPS Redirectio  | n                    |                  |               |
| Ping                               | Web Adm                   |              |       |           | 443                                     |                 |                      |                  |               |
| Traceroute                         | Allowed Source IP Subnets |              |       | ● Any  A  | llow access f                           | from the follow | ving IP subnets only |                  |               |
| <ul> <li>Nslookup</li> </ul>       | Language                  |              |       | (         | English ‡                               |                 |                      |                  |               |
| Logout                             |                           |              |       |           |                                         | Sav             | ve                   |                  |               |

### 7.1.1 Admin Security

The **Admin Security** section allows you to set up your access point's name, password, security settings, and other options.

| PEPWAVE                            | Dashboard Network AP Sys  | stem Status Apply Changes                                |
|------------------------------------|---------------------------|----------------------------------------------------------|
| System                             |                           |                                                          |
| <ul> <li>Admin Security</li> </ul> | Admin Settings            |                                                          |
| <ul> <li>Firmware</li> </ul>       | AP Name                   | AP One hostname: ap-one                                  |
| Time                               | Location                  | site1                                                    |
| Event Log                          | Admin User Name           | admin                                                    |
| SNMP                               | Admin Password            |                                                          |
| <ul> <li>Controller</li> </ul>     | Admin Password            |                                                          |
| <ul> <li>Configuration</li> </ul>  | Confirm Admin Password    | ••••••                                                   |
| Reboot                             | Web Admin Interface       |                                                          |
| Tools                              | Security                  | HTTPS ≑  d HTTP to HTTPS Redirection                     |
| Ping                               | Web Admin Port            | 443                                                      |
| <ul> <li>Traceroute</li> </ul>     | Allowed Source IP Subnets | ● Any 		 Allow access from the following IP subnets only |
| <ul> <li>Nslookup</li> </ul>       | Language                  | English +                                                |
| Logout                             |                           | Save                                                     |

|                    | Admin Security                                                                                          |
|--------------------|----------------------------------------------------------------------------------------------------|
| AP Name            | Enter a name to identify your access point. This name can be retrieved via SNMP.                        |
| Location           | Enter a name to identify the location of your access point. This name can be retrieved via SNMP.        |
| Admin User<br>Name | This field specifies the administrator username of the web admin. It is set as <i>admin</i> by default. |

### **PEPWAVE** AP Series

| Admin Password               | This field allows you to specify a new administrator password. The default password is <i>public</i> .                                                                                                    |  |  |  |  |  |
|------------------------------|----------------------------------------------------------------------------------------------------|--|--|--|--|--|
| Confirm Admin<br>Password    | Re-enter the admin password.                                                                                                    |  |  |  |  |  |
| Web Admin<br>Interface       | Check this box to turn on the web administration interface, which allows remote AP management.                                                                                                    |  |  |  |  |  |
| Security                     | Choose <b>HTTP</b> or <b>HTTPS</b> as the protocol to use when accessing the web admin interface. To automatically redirect HTTP access to HTTPS, check <b>HTTP to HTTPS Redirection</b> .                                                                                                    |  |  |  |  |  |
| Web Admin Port               | Specify the port number on which the web admin interface can be accessed.                                                                                                    |  |  |  |  |  |
| Allowed Source<br>IP Subnets | <ul> <li>This field allows you to restrict access to the web admin to only defined IP subnets.</li> <li>Any - Allow web admin accesses from anywhere, without IP address restrictions.</li> <li>Allow access from the following IP subnets only – Restricts the ability to access web admin to only defined IP subnets. When this option is chosen, a text input area will appear:</li> </ul> Will connection Access Setting: Allowed Source IP Subnets Output: IP subnet addresses into this text area. Each IP subnet must be in the form of <i>w.x.y.z/m. w.x.y.z</i> represents an IP address (e.g., <i>192.168.0.0</i> ), and <i>m</i> represents the subnet must in CIDR format, which is between 0 and 32 inclusively. For example: <i>192.168.0.0/24</i> . To define multiple subnets, separate each IP subnet, one per line. For example: |  |  |  |  |  |
|                              | Ine. For example:<br>192.168.0.0/24<br>10.8.0.0/16                                                                                                    |  |  |  |  |  |
| Language                     | Choose a language for the administration interface.                                                                                                    |  |  |  |  |  |

#### 7.1.2 Firmware

### **PEPWAVE** AP Series

The **Firmware** section lets you check the firmware version currently used by your access point, as well as check for and install new firmware via online download. You can also upgrade your firmware using a firmware file stored locally.

| PEPWAVE                           | Dashboard  | Network     | АР      | System      | Status      |                    | Apply Changes                                |
|-----------------------------------|------------|-------------|---------|-------------|-------------|--------------------|----------------------------------------------|
| System                            |            |             |         |             |             |                    |                                              |
| Admin Security                    | Firmwar    | e Upgrade   |         |             |             |                    |                                              |
| <ul> <li>Firmware</li> </ul>      | Current fi | rmware ver  | sion:   | 3.5.2 build | 1538        |                    |                                              |
| Time                              | No new fi  | rmware. (La | ist che | ecked: Nev  | ver)        |                    |                                              |
| Event Log                         |            |             |         |             |             | Check for Firmware |                                              |
| SNMP                              |            |             |         |             |             |                    |                                              |
| <ul> <li>Controller</li> </ul>    | Manual F   | irmware up  | ograd   |             |             |                    | landa an an an an an an an an an an an an an |
| <ul> <li>Configuration</li> </ul> | Firmware   | Image       |         |             | Unoose File | No file chosen     |                                              |
| <ul> <li>Reboot</li> </ul>        |            |             |         |             |             | Manual Upgrade     |                                              |
| Tools                             |            |             |         |             |             |                    |                                              |
| Ping                              |            |             |         |             |             |                    |                                              |
| <ul> <li>Traceroute</li> </ul>    |            |             |         |             |             |                    |                                              |
| <ul> <li>Nslookup</li> </ul>      |            |             |         |             |             |                    |                                              |
| Logout                            |            |             |         |             |             |                    |                                              |

To check for new firmware, click the **Check for Firmware** button. If new firmware is available, your access point will automatically download and install it.

To upgrade your access point using a firmware file on your network, click **Choose File** to select the firmware file. Then click **Manual Upgrade** to initiate the firmware upgrade process using the selected file.

Note that your access point can store two different firmware versions in two different partitions. A firmware upgrade will always replace the inactive partition. If you want to keep the inactive firmware, simply reboot your device with the inactive firmware and then perform the firmware upgrade.

#### 7.1.3 Time

The settings in this section govern the access point's system time zone and allow you to specify a custom timeserver.

| Time        |                                                                                                    |  |  |  |  |
|-------------|----------------------------------------------------------------------------------------------------|--|--|--|--|
| Time Zone   | Time region used by the system. All choices are based on UTC.                                                                            |  |  |  |  |
| Time Server | To choose a time server other than the default, enter the URL here. To restore the default time server, click the <b>Default</b> button. |  |  |  |  |

### 7.1.4 Event Log

The section allows you to turn on event logging at a specified remote syslog server.

| PEPWAVE                            | Dashboard | Network     | AP Syste     | m Status     |      |  | Apply Changes |
|------------------------------------|-----------|-------------|--------------|--------------|------|--|---------------|
| System                             |           |             |              |              |      |  |               |
| <ul> <li>Admin Security</li> </ul> | Send Eve  | ents to Rem | ote Syslog S | Server ///// |      |  |               |
| Firmware                           | Remote S  | yslog       |              |              |      |  |               |
| Time                               | Remote S  | veloa Host  |              |              |      |  |               |
| Event Log                          | Kemote S  | ysiog Host  |              | Port: 514    |      |  |               |
| SNMP                               |           |             |              |              | Save |  |               |
| <ul> <li>Controller</li> </ul>     |           |             |              |              |      |  |               |
| <ul> <li>Configuration</li> </ul>  |           |             |              |              |      |  |               |
| <ul> <li>Reboot</li> </ul>         |           |             |              |              |      |  |               |
| Tools                              |           |             |              |              |      |  |               |
| Ping                               |           |             |              |              |      |  |               |
| <ul> <li>Traceroute</li> </ul>     |           |             |              |              |      |  |               |
| <ul> <li>Nslookup</li> </ul>       |           |             |              |              |      |  |               |
| Logout                             |           |             |              |              |      |  |               |

|                       | Event Log                                                                                 |
|-----------------------|-------------------------------------------------------------------------------------------|
| Remote Syslog         | Check this box to turn on remote system logging.                                          |
| Remote Syslog<br>Host | Enter the IP address or hostname of the remote syslog server, as well as the port number. |

### **PEPWAVE** AP Series

#### 7.1.5 SNMP

SNMP, or simple network management protocol, is an open standard that can be used to collect information about your access point. The **SNMP** section offers a range of settings to control simple network management protocol access.

| Dashboard Network AP Syste | em Status                                                                                                    | Apply Changes                                                                                                    |
|----------------------------|----------------------------------------------------------------------------------------------------|----------------------------------------------------------------------------------------------------|
|                            |                                                                                                    |                                                                                                    |
| SNMP Settings              |                                                                                                    |                                                                                                    |
| SNMP Device Name           | AP One                                                                                                    |                                                                                                    |
| SNMP Port                  | 161 Default                                                                                                    |                                                                                                    |
| SNMPv1                     |                                                                                                    |                                                                                                    |
| SNMPv2c                    |                                                                                                    |                                                                                                    |
| SNMPv3                     |                                                                                                    |                                                                                                    |
|                            | Save                                                                                                    |                                                                                                    |
|                            |                                                                                                    |                                                                                                    |
| Community Name             | Allowed Source Network                                                                                                    | Access Mode                                                                                                    |
| public                     | 0.0.0.0                                                                                                    | Read Only                                                                                                    |
|                            | Add SNMP Community                                                                                                    |                                                                                                    |
|                            |                                                                                                    |                                                                                                    |
| SNMDv2 Hoor Namo           | Authentication / Driva                                                                                                    | W Accoss Mode                                                                                                    |
| Shar vo osci name          | No SNMPv3 Users Defined                                                                                                    |                                                                                                    |
|                            | Add SNMP User                                                                                                    |                                                                                                    |
|                            | Dashboard     Network     AP     System       SNMP Settings     SNMP Device Name     SNMP V1     SNMPv1       SNMPv1     SNMPv2c     SNMPv3       SNMPv3     SNMPv3     SNMPv3 | Dashboard     Network     AP     System     Status       SNMP Settings     AP One       SNMP Port     161     Default       SNMPv1     Image: Community Name     Image: Community Name       Community Name     Allowed Source Network       public     0.0.0.0       SNMPv3 User Name     Authentication / Privac       SNMPv3 User Street     Authentication / Privac |

|                     | SNMP Settings                                                                        |  |  |  |  |  |
|---------------------|--------------------------------------------------------------------------------------|--|--|--|--|--|
| SNMP Device<br>Name | This field shows the AP name defined at <b>System&gt;Admin Security</b> .            |  |  |  |  |  |
| SNMP Port           | This option specifies the port which SNMP will use. The default port is <b>161</b> . |  |  |  |  |  |
| SNMPv1              | This option allows you to enable SNMP version 1.                                     |  |  |  |  |  |
| SNMPv2c             | This option allows you to enable SNMP version 2c.                                    |  |  |  |  |  |
| SNMPv3              | This option allows you to enable SNMP version 3.                                     |  |  |  |  |  |

To add a community for either SNMPv1 or SNMPv2c, click the **Add SNMP Community** button in the **Community Name** table, which displays the following screen:

|           | Settings       |                |        |  |  |  |  |  |
|-----------|----------------|----------------|--------|--|--|--|--|--|
| http://wv | Community Name |                | enwave |  |  |  |  |  |
|           | IP Address     | 0.0.0          | opmaro |  |  |  |  |  |
|           | IP Mask        | 0.0.0.0 (/0) ‡ |        |  |  |  |  |  |
|           | Access Mode    | Read Only \$   |        |  |  |  |  |  |

|                       | SNMP Community Settings                                                                                                    |
|-----------------------|----------------------------------------------------------------------------------------------------|
| Community Name        | Enter a name for the SNMP community.                                                                                                    |
| IP Address/IP<br>Mask | These settings specify a subnet from which access to the SNMP server is allowed.<br>Enter the subnet address here (e.g., <i>192.168.1.0</i> ) and select the appropriate subnet mask. |
| Access Mode           | Select Read Only or Read and Write as the SNMP community access mode.                                                                                                    |
| Status                | Use these controls to enable or disable SNMP community access.                                                                                                    |

To define a user name for SNMPv3, click **Add SNMP User** in the **SNMPv3 User Name** table, which displays the following screen:

| Settings                        |             |
|---------------------------------|-------------|
| SNMPv3 User Name                |             |
| Authentication Protocol         | HMAC-MD5 \$ |
| Authentication Password         |             |
| Confirm Authentication Password |             |
| Privacy Protocol                | None  \$    |
| Access Mode                     | Read Only + |
| Status                          | ○ Enable    |

| SNMPv3 User Settings                  |                                                                                                    |  |  |  |  |  |  |  |
|---------------------------------------|----------------------------------------------------------------------------------------------------|--|--|--|--|--|--|--|
| SNMPv3 User<br>Name                   | Enter a user name to be used in SNMPv3.                                                                                                    |  |  |  |  |  |  |  |
| Authentication<br>Protocol            | <ul> <li>Select one of the following valid authentication protocols:</li> <li>NONE</li> <li>HMAC-MD5</li> <li>HMAC-SHA</li> <li>When HMAC-MD5 or HMAC-SHA is selected, an entry field will appear for the password.</li> </ul> |  |  |  |  |  |  |  |
| Authentication<br>Password            | Enter a password to use with the selected authentication protocol.                                                                                                    |  |  |  |  |  |  |  |
| Confirm<br>Authentication<br>Password | Re-enter the authentication password.                                                                                                    |  |  |  |  |  |  |  |
| Privacy Protocol                      | Select <b>None</b> or <b>CBC-DES</b> as the SNMPv3 privacy protocol. When <b>CBC-DES</b> is selected, an entry field will appear for the password.                                                                             |  |  |  |  |  |  |  |
| Access Mode                           | Select Read Only or Read and Write as the SNMPv3 access mode.                                                                                                    |  |  |  |  |  |  |  |
| Status                                | Use these controls to enable or disable SNMPv3 access.                                                                                                    |  |  |  |  |  |  |  |

## User Manual PEPWAVE AP Series

#### 7.1.6 Controller

In the **Controller** section, you can set up Peplink InControl or AP Controller remote management.

| PEPWAVE                           | Dashboard Network AP System Status Apply Changes |
|-----------------------------------|--------------------------------------------------|
| System                            |                                                  |
| Admin Security                    | Controller Management Settings                   |
| <ul> <li>Firmware</li> </ul>      | Controller Management                            |
| Time                              | Controller Type Auto +                           |
| Event Log                         | Save                                             |
| SNMP                              |                                                  |
| <ul> <li>Controller</li> </ul>    |                                                  |
| <ul> <li>Configuration</li> </ul> |                                                  |
| <ul> <li>Reboot</li> </ul>        |                                                  |
| Tools                             |                                                  |
| Ping                              |                                                  |
| <ul> <li>Traceroute</li> </ul>    |                                                  |
| <ul> <li>Nslookup</li> </ul>      |                                                  |
| Logout                            |                                                  |

| Controller Management Settings |                                                                                                    |  |  |  |  |  |  |
|--------------------------------|----------------------------------------------------------------------------------------------------|--|--|--|--|--|--|
| Controller<br>Management       | Check this box to enable remote management.                                                                                                    |  |  |  |  |  |  |
| Controller Type                | Select <b>Auto</b> , <b>InControl</b> , or <b>AP Controller</b> as your remote AP management method. When <b>Auto</b> is selected, your access point will automatically choose the appropriate mode. |  |  |  |  |  |  |

#### 7.1.7 Configuration

In section, you can manage and backup access point configurations, as well as reset your access point to its factory configuration. Backing up your access point's settings immediately after successful initial setup is strongly recommended.

|           | PEPWAVE                            | Dashboard | Network      | AP     | System    | Status                   | Apply Changes |
|-----------|------------------------------------|-----------|--------------|--------|-----------|--------------------------|---------------|
|           | System                             |           |              |        |           |                          |               |
|           | <ul> <li>Admin Security</li> </ul> | Restore   | Configurati  | on to  | Factory S | ettings                  |               |
|           | <ul> <li>Firmware</li> </ul>       | Preserve  | Settings     |        |           | Network settings         |               |
|           | Time                               |           |              |        |           | Restore Factory Settings |               |
| tto://www | Event Log                          |           |              |        |           |                          |               |
| up.//ww   | SNMP                               |           |              |        |           |                          |               |
|           | <ul> <li>Controller</li> </ul>     | Downlos   | ad Active Co | onfigu | irations  |                          |               |
|           | <ul> <li>Configuration</li> </ul>  |           |              |        |           | Download                 |               |
|           | Reboot                             |           |              |        |           |                          |               |

|                                                 | Configuration                                                                                                    |
|-------------------------------------------------|----------------------------------------------------------------------------------------------------|
| Restore<br>Configuration to<br>Factory Settings | The <b>Restore Factory Settings</b> button resets the configuration to factory default settings. After clicking the button, click the <b>Apply Changes</b> button on the top right corner to make the settings effective. To save existing network settings when restoring factory settings, check the <b>Network Settings</b> box before clicking <b>Restore Factory Settings</b> .      |
| Download Active<br>Configurations               | Click <b>Download</b> to backup the current active settings.                                                                                                    |
| Upload<br>Configurations                        | To restore or change settings based on a configuration file, click <b>Choose File</b> to locate the configuration file on the local computer, and then click <b>Upload</b> . The new settings can then be applied by clicking the <b>Apply Changes</b> button on the page header, or you can cancel the procedure by pressing <b>discard</b> on the main page of the web admin interface. |

#### 7.1.8 Reboot

This section provides a reboot button for restarting the system. For maximum reliability, your access point can equip with two copies of firmware, and each copy can be a different version. You can select the firmware version you would like to reboot the device with. The firmware marked with **(Running)** is the current system boot up firmware.

#### Please note that a firmware upgrade will always replace the inactive firmware

**PEPWAVE** AP Series

#### partition.

| PEPWAVE                           | Dashboard                                | Network                      | АР               | System      | Status      |             |     |  | Apply Change |  |
|-----------------------------------|------------------------------------------|------------------------------|------------------|-------------|-------------|-------------|-----|--|--------------|--|
| System                            |                                          |                              |                  |             |             |             |     |  |              |  |
| Admin Security                    | Reboot 9                                 | System                       |                  |             |             |             |     |  |              |  |
| <ul> <li>Firmware</li> </ul>      | Select th                                | e firmware y                 | /ou war          | nt to use f | to start up | this device | :   |  |              |  |
| Time                              | <ul> <li>Firmw</li> <li>Firmw</li> </ul> | are 1: 3.5.2<br>are 2: 3.5.2 | -1527<br>-1538 ( | (Running)   |             |             |     |  |              |  |
| Event Log                         |                                          |                              |                  |             |             | Rel         | oot |  |              |  |
| SNMP                              |                                          |                              |                  |             |             |             |     |  |              |  |
| <ul> <li>Controller</li> </ul>    |                                          |                              |                  |             |             |             |     |  |              |  |
| <ul> <li>Configuration</li> </ul> |                                          |                              |                  |             |             |             |     |  |              |  |
| <ul> <li>Reboot</li> </ul>        |                                          |                              |                  |             |             |             |     |  |              |  |
| Tools                             |                                          |                              |                  |             |             |             |     |  |              |  |
| Ping                              |                                          |                              |                  |             |             |             |     |  |              |  |
| <ul> <li>Traceroute</li> </ul>    |                                          |                              |                  |             |             |             |     |  |              |  |
| <ul> <li>Nslookup</li> </ul>      |                                          |                              |                  |             |             |             |     |  |              |  |
| Logout                            |                                          |                              |                  |             |             |             |     |  |              |  |

### 7.2 AP

Use the controls on the **AP** tab to set the wireless SSID and AP settings, as well as wireless distribution system (WDS) settings.

#### 7.2.1 Wireless SSID

Wireless network settings, including the name of the network (SSID) and security policy, can be defined and managed in this section.

| PEPWAVE                           | Dashboard | Network      | AP  | System | Status |                 |            | Apply C   | hanges |
|-----------------------------------|-----------|--------------|-----|--------|--------|-----------------|------------|-----------|--------|
| AP                                |           |              |     |        |        |                 |            |           |        |
| <ul> <li>Wireless SSID</li> </ul> | Wireless  | Network S    | SID |        |        | Security Policy | MAC Addres | s (BSSID) |        |
| <ul> <li>Settings</li> </ul>      | PEPWAVE   | PEPWAVE_BCC0 |     |        | Open   | 00:1A:DD:B9     | BC:C1      | <b>×</b>  |        |
| WDS                               |           |              |     |        |        | New SSID        |            |           |        |
| Logout                            |           |              |     |        |        |                 |            |           |        |

Click **New SSID** to create a new network profile, or click the existing network profile to modify its settings.

# User Manual **PEPWAVE** AP Series

| SSID Settings                         |                                      |  |  |  |  |  |  |  |
|---------------------------------------|--------------------------------------|--|--|--|--|--|--|--|
| Enable                                |                                      |  |  |  |  |  |  |  |
| SSID                                  | PEPWAVE_BCC0                         |  |  |  |  |  |  |  |
| Broadcast SSID                        |                                      |  |  |  |  |  |  |  |
| Data Rate                             | Auto Fixed MCS0/6M      Auto MCS0/6M |  |  |  |  |  |  |  |
| Multicast Filter                      |                                      |  |  |  |  |  |  |  |
| Multicast Rate                        | MCS0/6M + MCS Index                  |  |  |  |  |  |  |  |
| IGMP Snooping (Multicast Enhancement) |                                      |  |  |  |  |  |  |  |
| DHCP Setting                          | None ‡                               |  |  |  |  |  |  |  |
| DHCP Option 82                        |                                      |  |  |  |  |  |  |  |
| Default VLAN ID                       | 0                                    |  |  |  |  |  |  |  |
| VLAN Pooling                          |                                      |  |  |  |  |  |  |  |
| VLAN Pool                             | (CSV: e.g. 1,3,9-11,15)              |  |  |  |  |  |  |  |
| Network Priority (QoS)                | Cold ‡                               |  |  |  |  |  |  |  |
| Layer 2 Isolation                     |                                      |  |  |  |  |  |  |  |
| Maximum Number of Clients             | 0 (0: Unlimited)                     |  |  |  |  |  |  |  |

|                  | SSID Settings                                                                                                    |  |  |  |  |  |  |  |  |
|------------------|----------------------------------------------------------------------------------------------------|--|--|--|--|--|--|--|--|
| Enable           | Check this box to enable wireless SSID.                                                                                                    |  |  |  |  |  |  |  |  |
| Radio Selection  | Available only on the AP One Mini, this setting, shown below, allows you to enable or disable either of the two on-board radios.                                                                                                    |  |  |  |  |  |  |  |  |
|                  | Radio Selection 2.4GHz 25GHz                                                                                                    |  |  |  |  |  |  |  |  |
| SSID             | This setting specifies the AP SSID that Wi-Fi clients will see when scanning.                                                                                                    |  |  |  |  |  |  |  |  |
| Broadcast SSID   | This setting specifies whether or not Wi-Fi clients can scan the SSID of this wireless network. <b>Broadcast SSID</b> is enabled by default.                                                                                                    |  |  |  |  |  |  |  |  |
| Data Rate        | Select <b>Auto</b> to allow your access point to set the data rate automatically, or select <b>Fixed</b> and choose a rate from the drop-down menu. Click the <b>MCS Index</b> link to display a reference table containing MCS and matching HT20 and HT40 values. |  |  |  |  |  |  |  |  |
| Multicast Filter | This setting enables the filtering of multicast network traffic to the wireless SSID.                                                                                                    |  |  |  |  |  |  |  |  |
| Multicast Rate   | This setting specifies the transmit rate to be used for sending multicast network traffic.                                                                                                    |  |  |  |  |  |  |  |  |
| IGMP Snooping    | To allow your access point to convert multicast traffic to unicast traffic for associated clients, select this option.                                                                                                    |  |  |  |  |  |  |  |  |
| DHCP Setting     | To set your access point as a DHCP server or relay, select <b>Server</b> or <b>Relay</b> .<br>Otherwise, select <b>None</b> .                                                                                                    |  |  |  |  |  |  |  |  |
| DHCP Option 82   | If you use a distributed DHCP server/relay environment, you can enable this option to provide additional information on the manner in which clients are physically connected to the network.                                                                       |  |  |  |  |  |  |  |  |

**PEPWAVE** AP Series

| Default VLAN ID              | This setting specifies the VLAN ID to be tagged on all outgoing packets generated from this wireless network (i.e., packets that travel from the Wi-Fi segment through your access point to the Ethernet segment via the LAN port). If 802.1x is enabled and a per-user VLAN ID is specified in <b>authentication reply from the Radius server</b> , then the value specified by <b>Default VLAN ID</b> will be overridden. The default value of this setting is <b>0</b> , which means VLAN tagging is disabled (instead of tagged with zero). |
|------------------------------|----------------------------------------------------------------------------------------------------|
| VLAN Pooling                 | Check this box to enable VLAN pooling using the values specified in <b>VLAN Pool</b> .                                                                                                    |
| VLAN Pool                    | If VLAN pooling is enabled, enter VLAN pool values separated by commas.                                                                                                    |
| Network Priority<br>(QoS)    | Select from <b>Gold</b> , <b>Silver</b> , and <b>Bronze</b> to control the QoS priority of this wireless network's traffic.                                                                                                    |
| Layer 2 Isolation            | <b>Layer 2</b> refers to the second layer in the ISO Open System Interconnect model.<br>When this option is enabled, clients on the same VLAN, SSID, or subnet are isolated<br>to that VLAN, SSID, or subnet, which can enhance security. Traffic is passed to<br>upper communication layer(s). By default, the setting is disabled.                                                                                                    |
| Maximum Number<br>of Clients | Enter the maximum number of clients that can simultaneously connect to your access point, or enter <b>0</b> to allow unlimited Wi-Fi clients.                                                                                                    |

| Security Settings |                        |
|-------------------|------------------------|
| Security Policy   | WPA/WPA2 - Personal \$ |
| Passphrase        | Hide / Show Passphrase |

| Security Settings |                                                                                                    |
|-------------------|----------------------------------------------------------------------------------------------------|
| Security Policy   | This setting configures the wireless authentication and encryption methods. Available options are <b>Open (No Encryption)</b> , <b>WEP</b> , <b>802.1X</b> , <b>WPA2 – Personal</b> , <b>WPA2 – Enterprise</b> , <b>WPA/WPA2 - Personal</b> , and <b>WPA/WPA2 – Enterprise</b> . To allow any Wi-Fi client to access your AP without authentication, select <b>Open (No Encryption)</b> . Details on each of the available authentication methods follow. |

| Security Settings         |                         |
|---------------------------|-------------------------|
| Security Policy           | WEP \$                  |
| Key Size                  | 40 bits (64-bit WEP) \$ |
| Key Format                | ASCII ‡                 |
| Passphrase                | Generate Key            |
| Encountion Key            |                         |
| Liferyption Key           | Hide / Show Passphrase  |
| Shared Key Authentication |                         |

| WEP                          |                                                                                                    |
|------------------------------|----------------------------------------------------------------------------------------------------|
| Key Size                     | Select 40 bits (64-bit WEP) or 104 bits (128-bit WEP).                                                                                                    |
| Key Format                   | Choose <b>ASCII</b> or <b>Hex</b> format for the WEP key. ASCII can be applied only to encryption keys that are manually entered. Hex can be applied to encryption keys that are manually entered or automatically generated. |
| Passphrase                   | Enter a series of alphanumeric characters, and then click <b>Generate Key</b> to create a WEP key using the passphrase.                                                                                                    |
| Encryption Key               | The generated WEP key appears here. Click <b>Hide / Show Passphrase</b> to toggle visibility.                                                                                                    |
| Shared Key<br>Authentication | Check to <b>enable</b> shared key authentication. The default is disabled, meaning open authentication is used.                                                                                                    |

| Security Settings |                            |
|-------------------|----------------------------|
| Security Policy   | 802.1X ‡                   |
| 802.1X Version    | _V1 <b>⊙</b> V2            |
| WEP Key Size      | 40 bits (64-bit WEP) \$    |
| Re-keying Period  | 14400 seconds (0: Disable) |

| 802.1X           |                                                                                                    |
|------------------|----------------------------------------------------------------------------------------------------|
| 802.1X Version   | Choose <b>v1</b> or <b>v2</b> of the 802.1x EAPOL. When <b>v1</b> is selected, both v1 and v2 clients can associate with the access point. When <b>v2</b> is selected, only v2 clients can associate with the access point. Most modern wireless clients support v2. For stations that do not support v2, select <b>v1</b> . The default is <b>v2</b> . |
| WEP Key Size     | Select 40 bits (64-bit WEP) or 104 bits (128-bit WEP).                                                                                                    |
| Re-keying Period | This option specifies the length of time throughout which the broadcast key remains valid. When the re-keying period expires, the broadcast key is no longer valid and broadcast key renewal is required. The default is <b>14400</b> seconds (four hours). <b>0</b> disables re-keying.                                                                |

| Security Settings |                        |
|-------------------|------------------------|
| Security Policy   | WPA/WPA2 - Personal \$ |
| Passphrase        |                        |
|                   | Hide / Show Passphrase |

|            | WPA/WPA2 – Personal                                                        |
|------------|----------------------------------------------------------------------------|
| Passphrase | Enter a passphrase of between 8 and 63 alphanumeric characters to create a |
|            |                                                                            |

### **PEPWAVE** AP Series

passphrase used for data encryption and authentication. Click **Hide / Show Passphrase** to toggle visibility.

| Security Settings |                         |
|-------------------|-------------------------|
| Security Policy   | WPA/WPA2 - Enterprise + |
| 802.1X Version    | ○V1 • V2                |

#### WPA/WPA2 – Enterprise

#### 802.1X Version

Choose **v1** or **v2** of the 802.1x EAPOL. When **v1** is selected, both v1 and v2 clients can associate with the access point. When **v2** is selected, only v2 clients can associate with the access point. Most modern wireless clients support v2. For stations that do not support v2, select **v1**. The default is **v2**.

| Web Portal Login      |                                                                                                   |
|-----------------------|---------------------------------------------------------------------------------------------------|
| Web Portal            | Enable <b>v</b>                                                                                   |
| Authentication Method | RADIUS                                                                                            |
| RADIUS Security       | PAP                                                                                               |
| Splash Page           | http://                                                                                           |
| Landing Page          |                                                                                                   |
| Landing Page URL      |                                                                                                   |
| Concurrent Login      |                                                                                                   |
| Access Quota          | 0     minutes (0: Unlimited)       0     MB (0: Unlimited)                                        |
| Inactive Timeout      | 0 minutes                                                                                         |
| Quota Reset Time      | <ul> <li>Disable</li> <li>Daily at: 00 • : 00 •</li> <li>0 minutes after quota reached</li> </ul> |
| Allowed Domains / IPs | Domains / IPs                                                                                     |
| Allowed Client IPs    | Client IPs +                                                                                      |

| Web Portal Login         |                                                                                                    |
|--------------------------|----------------------------------------------------------------------------------------------------|
| Web Portal               | Select Enable to turn on your access point's built-in web portal functionality.                                                                                                    |
| Authentication<br>Method | Choose <b>Open Access</b> to allow users to connect without authentication or <b>RADIUS</b> to require authentication. If <b>RADIUS</b> is selected, you'll be given the opportunity to select a RADIUS security method in the next field. |
| <b>RADIUS Security</b>   | Select PAP, EAP-TTLS PAP, EAP-TTLS MSCHAPv2, or PEAPv0 EAP-MSCHAPv2.                                                                                                    |
| Splash Page              | If your web portal will use a splash page, choose <b>HTTP</b> or <b>HTTPS</b> and enter the splash page's URL.                                                                                                    |

### **PEPWAVE** AP Series

| Landing Page             | If your web portal will use a landing page, check this box.                                                                                                    |  |
|--------------------------|----------------------------------------------------------------------------------------------------|--|
| Landing Page<br>URL      | If you have checked Landing Page, enter your landing page's URL here.                                                                                                    |  |
| Concurrent Login         | Check this box to allow users to have more than one logged in session active at a time.                                                                                                    |  |
| Access Quota             | Enter a value in minutes to limit access time on a given login or enter <b>0</b> to allow unlimited use time on a single login. Likewise, enter a value in MB for the total bandwidth allowed or enter <b>0</b> to allow unlimited bandwidth on a single login.  |  |
| Inactive Timeout         | Enter a value in minutes to logout following the specified period of inactivity or enter <b>0</b> to disable inactivity logouts.                                                                                                    |  |
| Quota Reset Time         | This menu determines how your usage quota resets. Setting it to <b>Daily</b> will reset it at a specified time every day. Setting a number of <b>minutes after quota reached</b> establishes a timer for each user that begins after the quota has been reached. |  |
| Allowed Domains<br>/ IPs | To whitelist a domain or IP address, enter the domain name / IP address here and click . To delete an existing entry, click the button next to it.                                                                                                    |  |
| Allowed Client IPs       | To whitelist a client IP address, enter the IP address here and click . To delete an existing entry, click the solution next to it.                                                                                                    |  |

| Access Control   |                            |  |  |
|------------------|----------------------------|--|--|
| Restricted Mode  | Accept all except listed + |  |  |
|                  | Connected clients:         |  |  |
| MAC Address List |                            |  |  |

|                  | Access Control                                                                                                    |
|------------------|----------------------------------------------------------------------------------------------------|
| Restricted Mode  | The settings allow administrator to control access using Mac address filtering. Available options are <b>None</b> , <b>Deny all except listed</b> , <b>Accept all except listed</b> , and <b>RADIUS MAC Authentication</b> . |
| MAC Address List | Connections coming from the MAC addresses in this list will be either denied or accepted based on the option selected in the previous field.                                                                                 |

**PEPWAVE** AP Series

| RADIUS Server Settings  | Primary Server                           | Secondary Server |
|-------------------------|------------------------------------------|------------------|
| Host                    |                                          |                  |
| Secret                  |                                          |                  |
| Authentication Port     | Default                                  | Default          |
| Accounting Port         | Default                                  | Default          |
| Maximum Retransmission  | 3                                        |                  |
| Radius Request Interval | 3 s (initial value, double upon every re | transmission)    |

|                            | RADIUS Server Settings                                                                                                    |
|----------------------------|----------------------------------------------------------------------------------------------------|
| Host                       | Enter the IP address of the primary RADIUS server and, if applicable, the secondary RADIUS server.                           |
| Secret                     | Enter the RADIUS shared secret for the primary server and, if applicable, the secondary RADIUS server.                       |
| Authentication<br>Port     | Enter the UDP authentication port(s) used by your RADIUS server(s) or click the <b>Default</b> button to enter <b>1812</b> . |
| Accounting Port            | Enter the UDP accounting port(s) used by your RADIUS server(s) or click the <b>Default</b> button to enter <b>1813</b> .     |
| Maximum<br>Retransmission  | Enter the maximum number of allowed retransmissions.                                                                         |
| RADIUS Request<br>Interval | Enter a value in seconds to limit RADIUS request frequency. Note the initial value will double on each retransmission.       |

| Guest Protect    |         |    |                       |   |
|------------------|---------|----|-----------------------|---|
| Block LAN Access |         |    |                       |   |
|                  | 0       |    |                       |   |
| Custom Subnet    | Network | Su | ubnet Mask            |   |
|                  |         | 2  | 255.255.255.0 (/24) 🗘 | + |
|                  | 0       |    |                       |   |
| Block Exception  | Network | Su | ubnet Mask            |   |
|                  |         | 2  | 255.255.255.0 (/24) ‡ | + |
| Block PepVPN     |         |    |                       |   |

| Guest Protect       |                                                                                                    |  |
|---------------------|----------------------------------------------------------------------------------------------------|--|
| Block LAN<br>Access | Check this box to block access from the LAN.                                                                                                    |  |
| Custom Subnet       | To specify a subnet to block, enter the IP address and choose a subnet mask from the drop-down menu. To add the blocked subnet, click . To delete a blocked subnet, click . To delete a blocked subnet, click . |  |
| Block Exception     | To create an exception to a blocked subnet (above), enter the IP address and choose a subnet mask from the drop-down menu. To add the exception, click . To delete an exception, click .                        |  |
| Block PepVPN        | To block PepVPN access, check this box.                                                                                                    |  |

| Bandwidth Management    |   |                     |
|-------------------------|---|---------------------|
| Bandwidth Management    | Ø |                     |
| Upstream Limit          | 0 | kbps (0: Unlimited) |
| Downstream Limit        | 0 | kbps (0: Unlimited) |
| Client Upstream Limit   | 0 | kbps (0: Unlimited) |
| Client Downstream Limit | 0 | kbps (0: Unlimited) |

### Bandwidth Management

### **PEPWAVE** AP Series

| Bandwidth<br>Management    | Check this box to enable bandwidth management.                                                                                      |
|----------------------------|----------------------------------------------------------------------------------------------------|
| Upstream Limit             | Enter a value in kpbs to limit the wireless network's upstream bandwidth. Enter <b>0</b> to allow unlimited upstream bandwidth.     |
| Downstream Limit           | Enter a value in kpbs to limit the wireless network's downstream bandwidth. Enter <b>0</b> to allow unlimited downstream bandwidth. |
| Client Upstream<br>Limit   | Enter a value in kpbs to limit connected clients' upstream bandwidth. Enter <b>0</b> to allow unlimited upstream bandwidth.         |
| Client<br>Downstream Limit | Enter a value in kpbs to limit connected clients' downstream bandwidth. Enter <b>0</b> to allow unlimited downstream bandwidth.     |

| Firewall Settings   |                               |  |
|---------------------|-------------------------------|--|
| Firewall Mode       | Lockdown – Block all except ‡ |  |
|                     | Name Type Item                |  |
| Firewall Exceptions | No Active Exceptions          |  |
|                     | New Rule                      |  |

| Firewall Settings |                                                                                                    |  |
|-------------------|----------------------------------------------------------------------------------------------------|--|
| Firewall Mode     | Choose <b>Flexible – Allow all except</b> or <b>Lockdown – Block all except</b> to turn on the firewall, then create rules for the firewall exceptions by clicking <b>New Rule</b> . See the discussion below for details on creating a firewall rule. To delete a rule, click the associated <b>Security</b> button. To turn off the firewall, select <b>Disable</b> . |  |

| Firewall Rule |            |
|---------------|------------|
| Name          |            |
| Туре          | Port       |
| Protocol      | TCP •      |
| Port          | Any Port 🔻 |

OK Cancel

| Firewall Rule   |                                                                                                    |  |
|-----------------|----------------------------------------------------------------------------------------------------|--|
| Name            | Enter a descriptive name for the firewall rule in this field.                                                                                                    |  |
| Туре            | Choose <b>Port</b> , <b>Domain</b> , <b>IP Address</b> , or <b>MAC Address</b> to allow or deny traffic from any of those identifiers. Depending on the option chosen, the following fields will vary.    |  |
| Protocol / Port | Choose <b>TCP</b> or <b>UDP</b> from the <b>Protocol</b> drop-down menu to allow or deny traffic using either of those protocols. From the <b>Port</b> drop-down menu, choose <b>Any Port</b> to allow or |  |

**PEPWAVE** AP Series

|                             | deny TCP or UDP traffic on any port. Choose <b>Single Port</b> and then enter a port number<br>in the provided field to allow or block TCP or UDP traffic from that port only. You can<br>also choose <b>Port Range</b> and enter a range of ports in the provided fields to allow or<br>deny TCP or UDP traffic from the specified port range. |
|-----------------------------|----------------------------------------------------------------------------------------------------|
| IP Address /<br>Subnet Mask | If you have chosen <b>IP Address</b> as your firewall rule type, enter the IP address and subnet mask identifying the subnet to allow or deny.                                                                                                    |
| MAC Address                 | If you have chosen <b>MAC Address</b> as your firewall rule type, enter the MAC address identifying the machine to allow or deny.                                                                                                    |

#### 7.2.2 Settings

Basic access point operation settings, such as the protocol and channels used, as well as scanning interval and other advanced settings, can be defined and managed in this section.

| AP Settings                      | Service and the service of the service of the servi |
|----------------------------------|----------------------------------------------------------------------------------------------------|
| Protocol                         | 802.11na ‡                                                                                                    |
| Operating Country                | United States \$                                                                                                    |
| Channel Bonding                  | 20 MHz ‡                                                                                                    |
| Channel                          | Auto                                                                                                    |
| Output Power                     | Max + Boost                                                                                                    |
| Beacon Rate                      | 6Mbps ‡                                                                                                    |
| Beacon Interval                  | 100ms ‡                                                                                                    |
| DTIM                             | 1                                                                                                    |
| RTS Threshold                    | 0                                                                                                    |
| Fragmentation Threshold          | 0                                                                                                    |
| Distance / Time Convertor        | 4050 m<br>(input distance for recommended values)                                                                                                    |
| Slot Time                        | ⊖Auto • Custom 9 µs Default                                                                                                    |
| ACK Timeout                      | 48 µs Default                                                                                                    |
| Frame Aggregation                |                                                                                                    |
| Aggregation Length               | 50000                                                                                                    |
| Maximum Number of Clients        | 0 (0: Unlimited)                                                                                                    |
| Client Signal Strength Threshold | 0 (0: Unlimited)                                                                                                    |

AP Settings
### **PEPWAVE** AP Series

|                      | Choose <b>802.11ng</b> or <b>802.11na</b> as your access point's Wi-Fi protocol.<br>The AP One Mini provides the <b>802.11ng</b> protocol for the 2.4 GHz band and the                                                                                                |                                                                                                    |                                                                                                    |  |  |  |
|----------------------|----------------------------------------------------------------------------------------------------|----------------------------------------------------------------------------------------------------|----------------------------------------------------------------------------------------------------|--|--|--|
| Protocol             | 802.11ac protocol for                                                                                                    | the 5GHz band, as shown l                                                                                                    | below.                                                                                                    |  |  |  |
|                      | AP Settings<br>Protocol                                                                                                    | 2.4GHz                                                                                                    | 5GHz<br>802.11ac ÷                                                                                                    |  |  |  |
| Operating<br>Country | This drop-down menu<br>If a North American<br>maximum transmission<br>If European region is<br>transmission power w<br>NOTE: Users are req<br>Per FCC regulation, t<br>US. All US models ar<br>There are three option<br>the Wi-Fi system can<br>performance of the W | u specifies the national / reg<br>region is selected, RF cha<br>on power will be 26 dBm (40<br>selected, RF channels 1 to<br><i>i</i> ll be 20 dBm (100 mW).<br>uired to choose an option su<br>he country selection is not a<br>e fixed to US channels only.<br>ns: <b>20 MHz</b> , <b>40 MHz</b> , and <b>2</b> 0<br>use two channels at once. I<br><i>i</i> -Fi connection. | ional regulations the AP should follow.<br>annels 1 to 11 will be available and the<br>0 mW).<br>13 will be available. The maximum<br>uitable to local laws and regulations.<br>available on all models marketed in the<br>0/40 MHz. With this feature enabled,<br>Using two channels improves the |  |  |  |
| Channel Bonding      | The AP One Mini offer<br>shown below. In addir<br>80Mhz, which is the o                                                                                                    | ers channel bonding options<br>tion to <b>20 MHz, 40 MHz</b> , and<br>default setting.                                                                                                    | for the 2.4GHz and 5GHz bands, as<br>d <b>20/40 MHz</b> , the 5Ghz band offers                                                                                                    |  |  |  |
| Channel              | This drop-down menu<br>system will perform c<br>most suitable channe<br>The AP One Mini allo<br>below.                                                                                                    | a selects the 5GHz 802.11 c<br>hannel scanning based on t<br>I automatically.<br>ws setting channels on the 3                                                                                                    | hannel to be used. If <b>Auto</b> is set, the<br>he scheduled time set and choose the<br>2.4GHz and 5GHz bands, as shown                                                                                                    |  |  |  |
|                      | Channel                                                                                                    | 1 (2.412 GHz) +                                                                                                    | 36 (5.18 CHz) +                                                                                                    |  |  |  |
| Output Power         | This drop-down menu<br>When fixed settings a<br>regardless of context<br>on surrounding APs t<br>While single-radio mo                                                                                                    | u determines the power at w<br>are selected, the AP will broad<br>When <b>Auto</b> is selected, the<br>o maximize performance.<br>Todels allow setting power ou                                                                                                    | which your access point will broadcast.<br>adcast at the specified power level,<br>e AP will adjust its power level based<br>tput levels for one frequency band only,                                                                                                    |  |  |  |
| Culput i Ower        | the AP One Mini prov<br>shown below.                                                                                                    | ride output power settings fo                                                                                                    | or both the 2.4GHz and 5GHz bands, as                                                                                                    |  |  |  |
| Beacon Rate          | This drop-down menu<br>The bit rates are <b>1Mb</b>                                                                                                    | u provides the option to send<br>ops, 2Mbps, 5.5Mbps, 6Mb                                                                                                    | d beacons in different transmit bit rates.<br><b>ps</b> , and <b>11Mbps</b> .                                                                                                    |  |  |  |
| Beacon Interval      | Set the time between <b>500ms</b> .                                                                                                    | each beacon send. Availab                                                                                                    | le options are <b>100ms</b> , <b>250ms</b> , and                                                                                                    |  |  |  |

### **PEPWAVE** AP Series

| DTIM                                   | Set the frequency for the beacon to include delivery traffic indication messages (DTIM). The interval unit is measured in milliseconds.                                                       |
|----------------------------------------|----------------------------------------------------------------------------------------------------|
| <b>RTS Threshold</b>                   | Set the minimum packet size for your access point to send an RTS using the RTS/CTS handshake. Setting ${f 0}$ disables this feature.                                                          |
| Fragmentation<br>Threshold             | Enter a value to limit the maximum frame size, which can improve performance.                                                                                                    |
| Distance / Time<br>Convertor           | This slider and text entry field can be used to interactively set slot time.                                                                                                    |
| Slot Time                              | This field provides the option to modify the unit wait time before your access point transmits. The default value is $9\mu s$ .                                                               |
| ACK Timeout                            | Set the wait time to receive an acknowledgement packet before retransmitting. The default value is <b>48µs</b> .                                                                              |
| Frame<br>Aggregation                   | With this feature enabled, throughput will be increased by sending two or more data frames in a single transmission.                                                                          |
| Aggregation<br>Length                  | This field is only available when <b>Frame Aggregation</b> is enabled. It specifies the frame length for frame aggregation. By default, it is set to <b>50000</b> .                           |
| Max number of<br>Clients               | Enter the maximum clients that can simultaneously connect to your access point or set the value to <b>0</b> to allow unlimited clients.                                                       |
| Client Signal<br>Strength<br>Threshold | This field determines the minimum acceptable client signal strength, specified in megawatts. If client signal strength does not meet this minimum, the client will not be allowed to connect. |

| Advanced Features            |                              |                                                                        |       |       |      |       |      |      |      |      |       |       |       |       |        |       |      |       |      |       |      |       |       |       |      |
|------------------------------|------------------------------|------------------------------------------------------------------------|-------|-------|------|-------|------|------|------|------|-------|-------|-------|-------|--------|-------|------|-------|------|-------|------|-------|-------|-------|------|
| Discover Nearby Networks     | 🗹 * Discover I               | ✓ * Discover Nearby Networks will be enabled if Channel is set to Auto |       |       |      |       |      |      |      |      |       |       |       |       |        |       |      |       |      |       |      |       |       |       |      |
| Scanning Interval            | 10                           |                                                                        |       |       |      | s     |      |      |      |      |       |       |       |       |        |       |      |       |      |       |      |       |       |       |      |
| Scanning Time                | 50                           |                                                                        |       |       |      | ms    |      |      |      |      |       |       |       |       |        |       |      |       |      |       |      |       |       |       |      |
|                              | ⊖Always On  Ocustom Schedule |                                                                        |       |       |      |       |      |      |      |      |       |       |       |       |        |       |      |       |      |       |      |       |       |       |      |
|                              |                              | Mic                                                                    | Inigi | nt    |      | 4ar   | 4am  |      |      |      | 8pm   |       |       | Noon  |        |       |      | 4pm   |      |       |      | 8pm   |       |       |      |
|                              | Sunday                       | (((•                                                                   | (((•  | (((•  | (((• | (((•  | (((• | (((• | (((• | (((• | (((•  | (((•  | (((•  | (((•  | (((•   | (((•  | ((:• | (((•  | (((• | (((•  | (((• | (((•  | (((•  | (((•  | (((• |
|                              | Monday                       | •1)                                                                    | • ))  | (((•  | (((• | •))   | (((• | ((t• | (((• | (((• | (((•  | (((•  | (((•  | (((•  | (((•   | (((•  | (((• | (((•  | ((t• | (((•  | (((• | (((•  | (((•  | (((•  | (((• |
|                              | Tuesday                      | ((t =                                                                  | •))   | ((t • | (((• | • ))  | (((• | • )) | (((• | (((• | (((•  | (((•  | ((t•  | ((t • | ((t•   | (((•  | (((• | ((t•  | •))  | (((•  | (((• | ((t•  | (((•  | (((•  | (((• |
| Scheduled Radio Availability | Wednesday                    | •))                                                                    | •))   | •))   | ((t• | • ))  | •))  | • )) | ((t• | • )) | ((t • | •))   | • ((t | •))   | ((t•   | • ((t | • )) | • ((t | •))  | ((t • | •))  | • ((t | ((:•  | ((t•  | ((t• |
|                              | Thursday                     | •))                                                                    | •))   | ((t•  | (((• | •))   | (((• | •))  | (((• | •))  | ((to  | ((t•  | ((:•  | •))   | • ((t• | • ((( | • )) | ((:•  | •))  | ((t • | (((• | ((î•  | (((•  | ((î • | •))  |
|                              | Friday                       | • (((                                                                  | •))   | ((t•  | (((• | • ((( | (((• | • )) | (((• | • )) | ((t•  | (((•  | (((•  | • ))  | (((•   | ((t•  | • )) | (((•  | • )) | ((t•  | (((• | (((•  | ((t • | ((;•  | ((t• |
|                              | Saturday                     | •))                                                                    | •))   | •))   | (((• | •))   | •))  | •))  | (((• | •))  | ((t • | ((t • | ((t•  | ((t • | ((t•   | • ))  | •))  | ((t•  | •))  | (((•  | (((• | • ))  | (((•  | ((t•  | (((• |
|                              |                              |                                                                        |       |       |      |       |      |      |      |      |       |       |       |       |        |       |      |       |      |       | Or   | (((•  | Of    | f×    | (    |
| WMM                          | <ul><li>✓</li></ul>          |                                                                        |       |       |      |       |      |      |      |      |       |       |       |       |        |       |      |       |      |       |      |       |       |       |      |

**Advanced Features** 

### **PEPWAVE** AP Series

| Discover Nearby<br>Networks     | Check this box to enable network discovery. Note that setting <b>Channel</b> to <b>Auto</b> will activate this feature automatically.                      |
|---------------------------------|----------------------------------------------------------------------------------------------------|
| Scanning Interval               | This setting controls the interval, in seconds, that your access point scans for nearby networks.                                                          |
| Scanning Time                   | This setting specifies the time, in milliseconds, that your access point scans any particular channel while searching for nearby networks.                 |
| Scheduled Radio<br>Availability | Click <b>Custom Schedule</b> to specify radio availability schedule options or select <b>Always</b><br><b>On</b> to make the radio continuously available. |
| WMM                             | This checkbox enables Wi-Fi Multimedia (WMM), also known as Wireless Multimedia Extensions (WME), on your access point. The default is <b>enabled</b> .    |

#### 7.2.3 WDS

A wireless distribution system (WDS) provides a way to link access points when wires are not feasible or desirable. A WDS can also extend wireless network coverage for wireless clients. Note that your access point's channel setting should not be set to **Auto** when using WDS.

| PEPWAVE                           | Dashboard Net  | work AP | System | Status           |        |                   | Apply Changes |
|-----------------------------------|----------------|---------|--------|------------------|--------|-------------------|---------------|
| AP                                |                |         |        |                  |        |                   |               |
| <ul> <li>Wireless SSID</li> </ul> |                |         |        | 2.4GHz           |        | <b>5</b> GH       |               |
| <ul> <li>Settings</li> </ul>      | Local MAC Add  | ress    | 00     | 0:1A:DD:DA:E7:40 |        | 00:1A:DD:DA:E7:50 |               |
| WDS                               | Current Channe | el      | 1      |                  |        | 36                |               |
| Logout                            | MAC Address    |         |        | lanufacturer     | Status | Encryption        |               |
|                                   |                |         |        | No WDS           |        |                   |               |
|                                   |                |         |        | Add              |        |                   |               |

To create a new WDS, click Add.

|        | WDS                           |
|--------|-------------------------------|
| Enable | Check this box to enable WDS. |

**PEPWAVE** AP Series

| MAC Address | Enter the MAC address of the access point with which to form a WDS link.                                    |
|-------------|----------------------------------------------------------------------------------------------------|
| Encryption  | Select <b>AES</b> to enable encryption for WDS peer connections. Selecting <b>None</b> disables encryption. |

### 7.3 Network

The settings on the **AP** tab control WAN and LAN settings, as well as allow you to set up PepVPN profiles.

#### 7.3.1 WAN

This section provides basic and advanced WAN settings.

| PEPWAV     | Dashboard Network AP Sys    | tem Status              |                 | Apply Change |
|------------|-----------------------------|-------------------------|-----------------|--------------|
| Interfaces |                             |                         |                 |              |
| = WAN      | Basic ensemble and a second |                         |                 |              |
| LAN        | Keep Default IP             | <b>I</b>                |                 |              |
| PepVPN     | IP Address Mode             | Manual +                |                 |              |
| Lonout     | Static IP Address           |                         |                 |              |
| Logour     | Subnet Mask                 | 255.255.255.0 (/24) ‡   |                 |              |
|            | Default Gateway             |                         |                 |              |
|            | DNS Server                  |                         |                 |              |
|            |                             |                         |                 |              |
|            | Advanced                    |                         |                 |              |
|            | Management VLAN ID          | 0                       |                 |              |
|            | Spanning Tree Protocol      |                         |                 |              |
|            |                             |                         |                 |              |
| //wv       | Scheduled Reboot            | Schedule                | Day             | Time         |
|            |                             | Weekly \$               | Sunday \$       | 00 \$:00 \$  |
|            | Ethernet Speed/Duplex       | 100Mbps Full Duplex 💠 🗹 | Advertise Speed |              |
|            | AP Mode                     | Router ‡ NAT #          |                 |              |

### **PEPWAVE** AP Series

|                                    | Basic                                                                                                    |
|------------------------------------|----------------------------------------------------------------------------------------------------|
| Keep Default IP                    | When enabled, this option maintains <b>192.168.0.3</b> as your access point's IP address.                                                                                                    |
| IP Address Mode                    | <b>IP Address Mode</b> options are <b>Automatic</b> and <b>Manual</b> . In <b>Automatic</b> mode, the IP address of your access point is acquired from a DHCP server on the Ethernet segment. In <b>Manual</b> mode, a user-specified IP address is used for your access point, as described below. |
| Static IP Address<br>/ Subnet Mask | You can use these fields to specify a unique IP address that your access point will use to communicate on the Ethernet segment. This IP address is distinct from the admin IP address (192.168.0.3) on the Ethernet segment.                                                                        |
| Default Gateway                    | Enter the IP address of the default gateway to the internet.                                                                                                    |
| <b>DNS Server</b>                  | Enter the DNS server address that your access point will use to resolve host names.                                                                                                    |

| Advanced               |                         |                 |      |        |    |  |  |  |  |
|------------------------|-------------------------|-----------------|------|--------|----|--|--|--|--|
| Management VLAN ID     | 0                       |                 |      |        |    |  |  |  |  |
| Spanning Tree Protocol |                         |                 |      |        |    |  |  |  |  |
|                        | $\checkmark$            |                 |      |        |    |  |  |  |  |
| Scheduled Reboot       | Schedule                | Day             | Time |        |    |  |  |  |  |
|                        | Weekly ‡                | Sunday ‡        | 00   | ¢): 00 | \$ |  |  |  |  |
| Ethernet Speed/Duplex  | 100Mbps Full Duplex 💠 🗹 | Advertise Speed |      |        |    |  |  |  |  |
|                        |                         | -               |      |        |    |  |  |  |  |

|                           | Advanced                                                                                                    |
|---------------------------|----------------------------------------------------------------------------------------------------|
| Management<br>VLAN ID     | This field specifies the VLAN ID to tag to management traffic, such as AP-to-AP controller communication traffic. The value is <b>0</b> by default, meaning that no VLAN tagging will be applied. NOTE: change this value with caution as alterations may result in loss of connection to the AP controller. |
| Spanning Tree<br>Protocol | Checking this box enables spanning tree protocol, used to prevent loops in bridged Ethernet LANs                                                                                                    |
| Scheduled<br>Reboot       | When this box is checked, your access point can be scheduled to reboot automatically on a recurring basis, as indicated by the values under the <b>Schedule</b> , <b>Day</b> , and <b>Time</b> headings.                                                                                                    |
| Ethernet<br>Speed/Duplex  | Select a speed and duplex setting for sending and receiving. When selecting a speed manually, you can also control whether the access point's speed will be advertised on the network by checking or unchecking the <b>Advertise Speed</b> box. When <b>Auto</b> is                                          |

**PEPWAVE** AP Series

|         | selected, your access point will automatically negotiate speeds.                                                                                                    |
|---------|----------------------------------------------------------------------------------------------------|
| AP Mode | Your access point can act as a bridge or as a router, depending on your selection here.<br>When <b>Router</b> is selected, you can additionally select whether the access point will<br>function in <b>NAT</b> or <b>IP Forwarding</b> mode. |

#### 7.3.2 LAN

This section offers a variety of settings that affect your access point's operation on the LAN, such as settings for DHCP, DMZ, and port forwarding. Note that the following settings will be available only when your access point is operating in router mode.

| Interfaces |                                                                                                    |                                                                                                    |              |
|------------|----------------------------------------------------------------------------------------------------|----------------------------------------------------------------------------------------------------|--------------|
| WAN        | IP Settings                                                                                                    |                                                                                                    | <i>MANNA</i> |
| LAN        | IP Address                                                                                                    | 192.168.1.1 255.255.255.0 (/24) ‡                                                                                |              |
| PepVPN     |                                                                                                    | ann an the contract the contract the contract the contract of the contract of the contract of the contract of th |              |
| Logout     | DHCP Server Settings<br>DHCP Server                                                                                                    |                                                                                                    |              |
|            | IP Range                                                                                                    | 192.168.1.100         -         192.168.1.200         255.255.255.0 (/24)         ‡                              |              |
|            | Broadcast Address                                                                                                    | 192.168.1.255                                                                                                    |              |
|            | Gateway                                                                                                    | 192.168.1.1                                                                                                    |              |
|            | DNS 1                                                                                                    | 192.168.1.1                                                                                                    |              |
|            | DNS 2                                                                                                    | (optional)                                                                                                    |              |
|            | DNS 3                                                                                                    | (optional)                                                                                                    |              |
|            | Lease Time                                                                                                    | 1 Days 0 Hours 0 Mins                                                                                            |              |
|            | DHCP Reservation                                                                                                    | MAC Address Static IP                                                                                            |              |
|            |                                                                                                    |                                                                                                    | +            |
|            | <b>NTZ</b> <i>et el el transmenter la martine de la martine de la ma<br/>Recentede la martine de la martine de la martine de la martine de la martine de la martine de la martine de la martine de la martine de la martine de la martine de la martine de la martine de la martine de la martine de la martine de </i> |                                                                                                    |              |
|            | DMZ                                                                                                    |                                                                                                    |              |
|            | DMZ IP                                                                                                    |                                                                                                    |              |
|            |                                                                                                    |                                                                                                    |              |
|            | Port Forwarding S                                                                                                    | erver Protocol                                                                                                   |              |
|            |                                                                                                    | Add Service                                                                                                    |              |
|            |                                                                                                    |                                                                                                    |              |

### **PEPWAVE** AP Series

### **IP Settings**

**IP Address** Enter the LAN IP address and subnet mask to assign to your access point on the LAN.

| DHCP Server Settings |                                                 |
|----------------------|-------------------------------------------------|
| DHCP Server          | $\checkmark$                                    |
| IP Range             | 192.168.1.100 - 192.168.1.200 255.255.0 (/24) + |
| Broadcast Address    | 192.168.1.255                                   |
| Gateway              | 192.168.1.1                                     |
| DNS 1                | 192.168.1.1                                     |
| DNS 2                | (optional)                                      |
| DNS 3                | (optional)                                      |
| Lease Time           | 1 Days 0 Hours 0 Mins                           |
| DHCP Perceptation    | MAC Address Static IP                           |
| Dher Reservation     | +                                               |

|                      | DHCP Server Settings                                                                                                    |
|----------------------|----------------------------------------------------------------------------------------------------|
| DHCP Server          | Check to enable the DHCP server feature of your access point. Enabling DHCP is the best option for most users. The following options will be enabled once you have checked and enabled the DHCP server.                       |
| IP Range             | Enter the first and last IP addresses of the range of addresses that your access point will make available to DHCP clients. The default range is from <b>192.168.1.100</b> to <b>192.168.1.200</b> , with 24-bit subnet mask. |
| Broadcast<br>Address | Enter the broadcast address that DHCP clients will use when communicating with the entire LAN segment. The default value is <b>192.168.1.255</b> .                                                                            |
| Gateway              | Enter the default gateway address that DHCP clients will use to access the internet. By                                                                                                    |

### **PEPWAVE** AP Series

|                     | default, this address will be the same as your access point's IP address on the LAN.                                                                                                    |
|---------------------|----------------------------------------------------------------------------------------------------|
| DNS 1/2/3           | In <b>DNS 1</b> , enter the IP address of the primary DNS server offered to DNS clients or accept the default of <b>192.168.1.1</b> , which is your access point's address on the LAN. You can also specify up to two additional DNS servers to use when the primary server is busy or down. |
| Lease Time          | Specify the length of time that an IP address of a DHCP client remains valid. When an address lease time has expired, the assigned IP address is no longer valid, and renewal of the IP address assignment is required. By default, this value is set to one day.                            |
| DHCP<br>Reservation | To reserve certain addresses for specific clients, such as network printers, enter the device's MAC Address and a static IP to be assigned to the device. Click to add the DHCP reservation. To delete a DHCP reservation, click .                                                           |

| DMZ    |   |
|--------|---|
| DMZ    | 0 |
| DMZ IP |   |

|        | DMZ                                                                                 |
|--------|-------------------------------------------------------------------------------------|
| DMZ    | Check this box to forward traffic sent to the WAN IP address to the DMZ IP address. |
| DMZ IP | Enter an IP address clients will use to connect to the DMZ.                         |

| Port Forwarding | Server | Protocol            |  |
|-----------------|--------|---------------------|--|
|                 |        | No Services Defined |  |
|                 |        | Add Service         |  |

To create a port forwarding rule, first click the **Add Service** button, located in the **Port Forwarding** section.

**PEPWAVE** AP Series

|                      | Port Forwarding                                                                                                    |  |  |
|----------------------|----------------------------------------------------------------------------------------------------|--|--|
| Service Name         | Enter a name for the new port forwarding rule. Valid values for this setting consist of alphanumeric and underscore "_" characters only.                                                                                                    |  |  |
| IP Protocol          | The <b>IP Protocol</b> setting, along with the <b>Port</b> setting, specifies the protocol of the service<br>as TCP, UDP, ICMP, or IP. Traffic that is received by your access point via the specified<br>protocol at the specified port(s) is forwarded to the LAN hosts specified by the <b>Servers</b><br>setting. Please see below for details on the <b>Port</b> and <b>Servers</b> settings.<br>Alternatively, the <b>Protocol Selection Tool</b> drop-down menu can be used to<br>automatically fill in the protocol and a single port number of common Internet services<br>(e.g., HTTP, HTTPS, etc.). After selecting an item from the <b>Protocol Selection Tool</b><br>drop-down menu, the protocol and port number remain manually modifiable. |  |  |
|                      | The <b>Port</b> setting specifies the port(s) that correspond to the service, and can be configured to behave in one of the following manners: <b>Single Port</b> , <b>Port Range</b> , <b>Port Mapping</b>                                                                                                    |  |  |
|                      | Port (?) Single Port  Service Port: 80                                                                                                    |  |  |
|                      | Single Port: Traffic that is received by your access point via the specified protocol at the specified port is forwarded via the same port to the servers specified by the Server IP Address setting. For example, with IP Protocol set to TCP, and Port set to Single Port and Service Port 80, TCP traffic received on port 80 is forwarded to the configured servers via port 80.                                                                                                    |  |  |
| Port                 | Port  Port Range  Service Ports: 80 - 88                                                                                                    |  |  |
| Fort                 | <b>Port Range</b> : Traffic that is received by your access point via the specified protocol at the specified port range is forwarded via the same respective ports to the LAN hosts specified by the <b>Server IP Address</b> setting. For example, with <b>IP Protocol</b> set to <b>TCP</b> , and <b>Port</b> set to <b>Port Range</b> and <b>Service Ports</b> 80-88, TCP traffic received on ports 80 through 88 is forwarded to the configured servers via the respective ports.                                                                                                    |  |  |
|                      | Port  Port Mapping  Service Port: 80 Map to Port: 88                                                                                                    |  |  |
|                      | <b>Port Mapping</b> : Traffic that is received by your access point via the specified protocol at the specified port is forwarded via a different port to the servers specified by the <b>Server IP Address</b> setting.                                                                                                    |  |  |
|                      | For example, with <b>IP Protocol</b> set to <b>TCP</b> , and Port set to <b>Port Mapping</b> , <b>Service Port</b> 80, and <b>Map to Port</b> 88, TCP traffic on Port 80 is forwarded to the configured server via Port 88.                                                                                                    |  |  |
| Server IP<br>Address | Enter the LAN IP address of the server that handles requests for the forwarded service.                                                                                                    |  |  |

### 7.3.3 PepVPN

PepVPN securely connects one or more remote sites to the site running your access point.

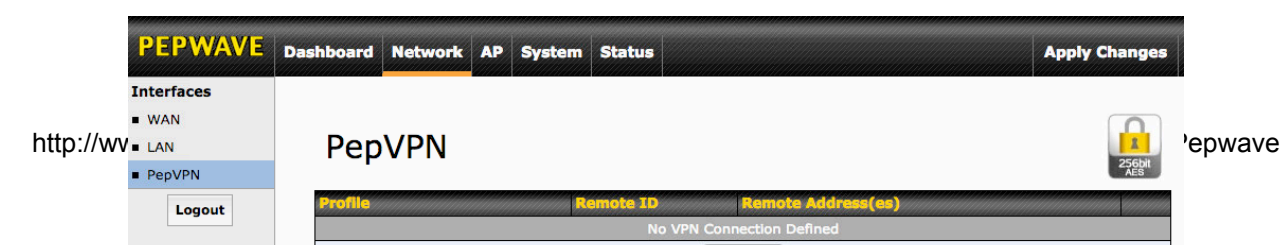

To set up PepVPN, first give your site a local PepVPN ID. To modify an existing local ID, click *C*.

| PepVPN<br>Local ID | La | ocal1                                                                            | 8 |
|--------------------|----|----------------------------------------------------------------------------------|---|
|                    |    |                                                                                  | × |
| PepVPN<br>Local ID | 0  | Local1<br>Remote units can identify this unit by this "Local ID", in addition to |   |
|                    |    | Save Cancel                                                                      |   |

Once you've specified a local ID, click the **New Profile** button to configure PepVPN.

| Settings                         |                                      |
|----------------------------------|--------------------------------------|
| Enable                           | ● Yes ◯ No                           |
| Name                             |                                      |
| Encryption                       | ● 256-bit AES Off                    |
| Remote ID                        |                                      |
| Authentication                   | ● By Remote ID only ○ Preshared Key  |
| Pre-shared Key                   | (optional)<br>Hide / Show Passphrase |
| Remote IP Addresses / Host Names | (optional)                           |
| Layer 2 Bridging                 | ⊖ Yes ⊙ No                           |
| Management VLAN ID               | 0                                    |
| IP Address Mode                  | None ‡                               |
| IP Address                       |                                      |
| Subnet Mask                      | 255.255.255.0 (/24) +                |
| Data Port                        | ● Default ◯ Custom                   |

|        | PepVPN Profile Settings          |
|--------|----------------------------------|
| Enable | Check this box to enable PepVPN. |

### **PEPWAVE** AP Series

| Name                         | Enter a name to represent this profile. The name can be any combination of alphanumeric characters (0-9, A-Z, a-z), underscores (_), dashes (-), and/or non-leading/trailing spaces ( ).                                                                                                    |
|------------------------------|----------------------------------------------------------------------------------------------------|
| Encryption                   | By default, VPN traffic is encrypted with <b>256-bit AES</b> . If <b>Off</b> is selected on both sides of a VPN connection, no encryption will be applied.                                                                                                    |
| Remote ID                    | To allow your access point to establish a VPN connection with a specific remote peer using a unique identifying number, enter the peer's ID or serial number here.                                                                                                    |
| Authentication               | Select <b>By Remote ID Only</b> or <b>Preshared Key</b> to specify the method your access point will use to authenticate peers. When selecting <b>By Remote ID Only</b> , be sure to enter a unique peer ID number in the <b>Remote ID</b> field.                                                                                                    |
| Pre-shared Key               | This optional field becomes available when <b>Pre-shared Key</b> is selected as the VPN <b>Authentication</b> method, as explained above. <b>Pre-shared Key</b> defines the pre-shared key used for this particular VPN connection. The VPN connection's session key will be further protected by the pre-shared key. The connection will be up only if the pre-shared keys on each side match. Click <b>Hide / Show Passphrase</b> to toggle passphrase visibility. |
| Remote IP<br>Address / Host  | Optionally, you can enter a remote peer's WAN IP address or hostname(s) here. If the remote client uses more than one address, enter only one of them here. Multiple hostnames are allowed and can be separated by a space character or carriage return. Dynamic-DNS host names are also accepted.                                                                                                    |
| Names (Optional)             | With this field filled, your access point will initiate connection to each of the remote IP addresses until it succeeds in making a connection. If the field is empty, your access point will wait for connection from the remote peer. Therefore, at least one of the two VPN peers must specify this value. Otherwise, VPN connections cannot be established.                                                                                                    |
| Layer 2 Bridging             | When this check box is unchecked, traffic between local and remote networks will be IP forwarded. To bridge the Ethernet network of an Ethernet port on a local and remote network, select <b>Layer 2 Bridging</b> . When this check box is selected, the two networks will become a single LAN, and any broadcast (e.g., ARP requests) or multicast traffic (e.g., Bonjour) will be sent over the VPN.                                                              |
| Management<br>VLAN ID        | This field specifies the VLAN ID that will be tagged to management traffic, such as AP-to-AP controller communication traffic. A value of 0 indicates that no VLAN tagging will be applied.                                                                                                    |
| IP Address Mode              | Choose <b>Automatic</b> or <b>Manual</b> . In automatic mode, your access point acquires an IP from a DHCP server on the Ethernet segment. In manual mode, your access point uses a user-specified IP address.                                                                                                    |
| IP<br>Address/Subnet<br>Mask | When using manual IP addressing (above), enter an IP address and subnet mask in these fields.                                                                                                    |
| Data Port                    | This field specifies the outgoing UDP port number for transporting VPN data. If <b>Default</b> is selected, port 4500 will be used by default. Port 32015 will be used if port 4500 is unavailable. If <b>Custom</b> is selected, you can input a custom outgoing port number between 1 and 65535.                                                                                                    |

### 8 Tools

### 8.1 Ping

The ping test tool tests connectivity pinging the specified destination IP address. The ping utility is located at **System>Tools>Ping**.

| PEPWAVE                           | Dashboard   | Network         | AP     | System | Status  |       |      | Apply Cl      | hanges       |
|-----------------------------------|-------------|-----------------|--------|--------|---------|-------|------|---------------|--------------|
| System                            |             |                 |        |        |         |       |      |               |              |
| Admin Security                    | Ping        |                 |        |        |         |       |      | <i>MANANA</i> | <i>MANNA</i> |
| <ul> <li>Firmware</li> </ul>      | Destinatio  |                 |        | ٤      | 8.8.8.8 |       |      |               |              |
| Time                              |             |                 |        |        |         | Start |      |               |              |
| Event Log                         |             |                 |        |        |         | start |      |               |              |
| SNMP                              | Results     |                 |        |        |         |       |      |               | Clear Log    |
| <ul> <li>Controller</li> </ul>    | > ping -c 1 | 0 8.8.8.8       |        |        |         |       |      |               |              |
| <ul> <li>Configuration</li> </ul> | PING 8.8.8  | .8 (8.8.8.8): 5 | 6 data | bytes  |         |       | <br> |               |              |
| <ul> <li>Reboot</li> </ul>        |             |                 |        |        |         |       |      |               |              |
| Tools                             |             |                 |        |        |         |       |      |               |              |
| Ping                              |             |                 |        |        |         |       |      |               |              |
| <ul> <li>Traceroute</li> </ul>    |             |                 |        |        |         |       |      |               |              |
| <ul> <li>Nslookup</li> </ul>      |             |                 |        |        |         |       |      |               |              |
| Logout                            |             |                 |        |        |         |       |      |               |              |

### 8.2 Traceroute

The traceroute test tool traces the routing path to the specified IP address. The traceroute test utility is located at **System>Tools>Traceroute**.

| PEPWAVE                            | Dashboard Network AP             | System Status           | Apply Changes |
|------------------------------------|----------------------------------|-------------------------|---------------|
| System                             |                                  |                         |               |
| <ul> <li>Admin Security</li> </ul> | Traceroute                       |                         |               |
| <ul> <li>Firmware</li> </ul>       | Destination                      | 192.168.0.3             |               |
| Time                               |                                  |                         |               |
| Event Log                          |                                  | Start                   |               |
| SNMP                               | <b>Results</b>                   |                         | Clear Log     |
| <ul> <li>Controller</li> </ul>     | > traceroute 192.168.0.3         |                         |               |
| <ul> <li>Configuration</li> </ul>  | 1 192.168.0.3 (192.168.0.3) 0.31 | .4 ms 0.181 ms 0.102 ms |               |
| Reboot                             |                                  |                         |               |
| Tools                              |                                  |                         |               |
| Ping                               |                                  |                         |               |
| <ul> <li>Traceroute</li> </ul>     |                                  |                         |               |
| <ul> <li>Nslookup</li> </ul>       |                                  |                         |               |
| Logout                             |                                  |                         |               |

**PEPWAVE** AP Series

### 8.3 Nslookup

The nslookup tool is used to test DNS name servers. The nslookup utility can be found at **System>Tools>Nslookup**.

| PEPWAVE                           | Dashboard  | Network | AP    | System             | Status           |         |        |                    | Apply Chang | es |
|-----------------------------------|------------|---------|-------|--------------------|------------------|---------|--------|--------------------|-------------|----|
| System                            |            |         |       |                    |                  |         |        |                    |             |    |
| Admin Security                    | Nslooku    |         | hinde | <u>inenenen</u> en | <i>inininini</i> |         |        | <i>ininininini</i> |             |    |
| <ul> <li>Firmware</li> </ul>      | Destinatio |         |       |                    |                  |         |        |                    |             |    |
| Time                              |            |         |       |                    |                  | (Start) |        |                    |             |    |
| Event Log                         |            |         |       |                    |                  | Start   |        |                    |             |    |
| SNMP                              | Results    |         |       |                    |                  |         | mannan |                    | Clear L     | og |
| <ul> <li>Controller</li> </ul>    |            |         |       |                    |                  | (Empty) |        |                    |             |    |
| <ul> <li>Configuration</li> </ul> |            |         |       |                    |                  |         |        |                    |             |    |
| <ul> <li>Reboot</li> </ul>        |            |         |       |                    |                  |         |        |                    |             |    |
| Tools                             |            |         |       |                    |                  |         |        |                    |             |    |
| Ping                              |            |         |       |                    |                  |         |        |                    |             |    |
| <ul> <li>Traceroute</li> </ul>    |            |         |       |                    |                  |         |        |                    |             |    |
| <ul> <li>Nslookup</li> </ul>      |            |         |       |                    |                  |         |        |                    |             |    |
| Logout                            |            |         |       |                    |                  |         |        |                    |             |    |

**PEPWAVE** AP Series

### 9 Monitoring Device Status

The displays available on the **Status** tab help you monitor device data, client activity, rogue device access, and more.

#### 9.1 Device

Here you can access a variety of data about your access point, download a diagnostic report, and check MAC addresses. To download a diagnostic report, click the **Download** link.

|                                 |                    | System Status Appry changes  |
|---------------------------------|--------------------|------------------------------|
| Status                          |                    |                              |
| <ul> <li>Device</li> </ul>      | System Information |                              |
| <ul> <li>Client List</li> </ul> | AP Name            | AP One                       |
| <ul> <li>WDS Info</li> </ul>    | Model              | AP One AC                    |
| <ul> <li>Portal</li> </ul>      | Location           | site1                        |
| <ul> <li>Rogue AP</li> </ul>    | Serial Number      | 2438-3B91-493A               |
| <ul> <li>Event Log</li> </ul>   | Firmware           | 3.5.2 build 1538             |
| Logout                          | Host Name          | apa6                         |
|                                 | Uptime             | 9 hours 34 minutes           |
|                                 | System Time        | Mon Jun 22 19:58:27 HKT 2015 |
|                                 | Diagnostic Report  | Download                     |
|                                 |                    |                              |
|                                 | Interface          | MAC Address                  |
|                                 | WAN                | 00:1A:DD:EC:25:20            |
|                                 | Radio 2.4GHz       | 00:1A:DD:EC:25:20            |
|                                 | Radio 5GHz         | 00:1A:DD:EC:25:30            |

### 9.2 Client List

The **Client List** displays all currently connected clients. Use the **Expand** and **Collapse** buttons to control the amount of data displayed.

| PEPWAVE                         | Dashboard | Network     | AP    | System | Statu |        |                  |            |                | Apply   | Changes  |
|---------------------------------|-----------|-------------|-------|--------|-------|--------|------------------|------------|----------------|---------|----------|
| Status                          |           |             |       |        |       |        |                  |            |                |         |          |
| Device                          | Connec    | ted Clients |       |        |       |        |                  |            |                | Expand  | Collapse |
| <ul> <li>Client List</li> </ul> | MAC       | Address     | IP Ac | ddress | Туре  | Signal | Duration         | TX/RX Rate | TX/RX Bytes (P | ockets) |          |
| <ul> <li>WDS Info</li> </ul>    |           |             |       |        |       | No Co  | onnected Clients | 5          |                |         |          |
| <ul> <li>Portal</li> </ul>      |           |             |       |        |       |        |                  |            |                |         |          |
| Rogue AP                        |           |             |       |        |       |        |                  |            |                |         |          |
| Event Log                       |           |             |       |        |       |        |                  |            |                |         |          |
| Logout                          |           |             |       |        |       |        |                  |            |                |         |          |

### 9.3 WDS Info

Here you can monitor the status of your wireless distribution system (WDS) and track activity by MAC address. If you're using the AP One Mini, this section will display information for both the 2.4GHz and 5GHz radios.

| PEPWAVE                         | Dashboard | Network     | AP | Systen | n Status   |          |        |                       | Apply Changes |
|---------------------------------|-----------|-------------|----|--------|------------|----------|--------|-----------------------|---------------|
| Status                          |           |             |    |        |            |          |        |                       |               |
| Device                          |           |             |    |        |            | 2.4GHz   |        | en ernenen sen set    |               |
| <ul> <li>Client List</li> </ul> | Local MA  | C Address   |    |        | 00:1A:DD:[ | DA:E7:40 |        | 00:1A:DD:DA:E7:50     |               |
| <ul> <li>WDS Info</li> </ul>    | Current ( | Channel     |    |        | 1          |          |        | 36                    |               |
| <ul> <li>Portal</li> </ul>      | WDS CI    | ents dialid |    |        |            |          |        |                       |               |
| Rogue AP                        | Peer MAC  | Address     |    | En     | cryption   | Туре     | Signal | TX/RX Bytes (Packets) |               |
| <ul> <li>Event Log</li> </ul>   |           |             |    |        |            | No WD    | s      |                       |               |
| Logout                          |           |             |    |        |            |          |        |                       |               |

### 9.4 Portal

If you've turned on your access point's captive portal, client connection data will appear here. Use the **Expand** and **Collapse** buttons to control the amount of data displayed.

| PEPWAVE                         | Dashboard | Network | AP     | System | Status |               |                 | Apply Cl        | hang    |
|---------------------------------|-----------|---------|--------|--------|--------|---------------|-----------------|-----------------|---------|
| Status                          |           |         |        |        |        |               |                 |                 |         |
| Device                          | Portal U  | sers    |        |        |        |               |                 | Expand          | Collaps |
| <ul> <li>Client List</li> </ul> | MAC Addre | ss IP # | ddress | User   | Name   | Status        | Last Login Time | Remaining Quota |         |
| <ul> <li>WDS Info</li> </ul>    |           |         |        |        |        | No Portal Use | ers             |                 |         |
| <ul> <li>Portal</li> </ul>      |           |         |        |        |        |               |                 |                 |         |
| Rogue AP                        |           |         |        |        |        |               |                 |                 |         |
| Event Log                       |           |         |        |        |        |               |                 |                 |         |
| Logout                          | -         |         |        |        |        |               |                 |                 |         |

### 9.5 Rogue AP

This section displays a list of nearby suspected rogue access points.

| EPWAVE      | Dashboard Network  | AP System Status              |         |               |            | Apply Chan   |
|-------------|--------------------|-------------------------------|---------|---------------|------------|--------------|
| tatus       |                    |                               |         |               |            |              |
| Device      | Suspected Rogue Al |                               |         |               |            |              |
| Client List | BSSID              | SSID                          | Channel | Signal        | Encryption | Last Seen    |
| WDC Infe    | E4:F4:C6:05:CA:D6  | NETGEAR73                     | 8       | <b>.11</b> 35 | WPA2       | 44 years ago |
| WDS Info    | C8:D7:19:86:8C:8B  | WS Wireless                   | 11      | ·· 17         | WPA2       | 44 years ago |
| Portal      | C4:04:15:52:CD:76  |                               | 157     | <b>atl</b> 37 | WPA2       | 44 years ago |
| Rogue AP    | A0:F3:C1:BE:17:20  | EK-Wireless                   | 1       | • 6           | WPA2       | 44 years ago |
| Event Log   | 90:72:40:22:CD:6B  | Apple 11ac Wi-Fi Network 5GHz | 149     | <b>.11</b> 46 | WPA2       | 44 years ago |
|             | 90:72:40:22:CD:6A  | Apple 11ac Wi-Fi Network      | 11      | <b>al.</b> 23 | WPA2       | 44 years ago |
| Logout      | 6C:AA:B3:62:D0:7C  | WinVIP                        | 100     | • 7           | WPA        | 44 years ago |
|             | 6C:AA:B3:5D:58:6C  | WinVIP                        | 60      | 8             | WPA        | 44 years ago |
|             | 6C:AA:B3:5D:58:68  | WinVIP                        | 4       | <b></b> 13    | WPA        | 44 years ago |
|             | 6C:AA:B3:1D:58:6C  | Winbo-01                      | 60      | • 8           | WPA        | 44 years ago |
|             | 6C:AA:B3:1D:58:68  | Winbo-01                      | 4       | ·· 12         | WPA        | 44 years ago |
|             | 28:C6:8E:1E:C8:40  | WN203-WHITE                   | 13      | <b>al.</b> 34 | WPA2       | 44 years ago |
|             | 28:C6:8E:1E:C7:A0  | ssid10                        | 11      | <b></b> 24    | WPA2       | 44 years ago |
|             | 1C:7E:E5:55:90:45  | Winsports                     | 11      | ···· 12       | WPA        | 44 years ago |
|             | 10:56:CA:60:85:F4  | PEPLINK_0D8C                  | 1       | • 5           | WPA & WPA2 | 44 years ago |
|             | 10:56:CA:60:85:34  | PEPLINK_0D40                  | 1       | • 6           | WPA & WPA2 | 44 years ago |
|             | 10:56:CA:60:6C:35  | peplink_public                | 13      | ·· 19         | WPA & WPA2 | 44 years ago |
|             | 10:56:CA:60:6C:34  | balanceOne                    | 13      | <b></b> 20    | WPA & WPA2 | 44 years ago |
|             | 10:56:CA:60:53:C4  | A0805_2G                      | 11      | ·II- 22       | WPA & WPA2 | 44 years ago |
|             | 10:56:CA:60:4A:18  | PEPLINK F669                  | 153     | <b>u</b> 14   | WPA & WPA2 | 44 years ago |

### 9.6 Event Log

The **Event Log** displays a list of all events associated with your access point. Check **Auto Refresh** to refresh log entries automatically. Click the **Clear Log** button to clear the log.

| PEPWAVE                         | Dashboard Netwo        | rk AP System Status                                                                                                |                                                                                         | Apply Changes                            |
|---------------------------------|------------------------|----------------------------------------------------------------------------------------------------|-----------------------------------------------------------------------------------------|------------------------------------------|
| Status                          |                        |                                                                                                    |                                                                                         |                                          |
| <ul> <li>Device</li> </ul>      | <b>Device Event Lo</b> |                                                                                                    |                                                                                         | 🗸 Auto Refresh                           |
| <ul> <li>Client List</li> </ul> | Jan 01 00:00:54        | ap-one-ac-mini-1398 [root] System: Start                                                                           | ed up (3.5.0 build 1448)                                                                |                                          |
| WDS Info                        | Jan 01 00:00:17        | ap-one-ac-mini-1398 [root] Reboot: Last                                                                            | leboot Reason - no reason stored                                                        |                                          |
| Portal                          | Jan 01 00:04:42        | ap-one-ac-mini-1398 [hostapd] WLAN: Cli<br>(00:1a:dd:da:e7:41) (2.4 GHz) IEEE 802.                                 | ent (24:fd:52:44:e4:ab) connected to "PEPWA                                             | VE_E740_2GHz"                            |
| Rogue AP                        | Jan 01 00:04:41        | ap-one-ac-mini-1398 [hostapd] WLAN: Cli<br>(00:1a:dd:da:e7:51) (5 GHz) IEEE 802.11<br>Duration:28sec] 192.168.0.22 | ent (24:fd:52:44:e4:ab) disconnected from "P<br>[RX:391736032bytes,302270pkts TX:462457 | EPWAVE_E740_5GHz"<br>848bytes,389058pkts |
| Event Log                       | Jan 01 00:04:16        | ap-one-ac-mini-1398 [hostapd] WLAN: Cli<br>(00:1a:dd:da:e7:51) (5 GHz) IEEE 802.11                                 | ent (24:fd:52:44:e4:ab) connected to "PEPWA                                             | VE_E740_5GHz"                            |
| Logout                          | Jan 01 00:04:11        | ap-one-ac-mini-1398 [root] System: Chan                                                                            | ges applied                                                                             |                                          |
|                                 | Jan 01 00:02:22        | ap-one-ac-mini-1398 [hostapd] WLAN: Cli<br>(00:1a:dd:da:e7:41) (2.4 GHz) IEEE 802.                                 | ent (24:fd:52:44:e4:ab) connected to "PEPWA<br>1                                        | VE_E740_2GHz"                            |
|                                 | Jan 01 00:02:21        | ap-one-ac-mini-1398 [hostapd] WLAN: Cli<br>(00:1a:dd:da:e7:51) (5 GHz) IEEE 802.11<br>Duration:36sec] 192.168.0.22 | ent (24:fd:52:44:e4:ab) disconnected from "P<br>[RX:455525152bytes,351490pkts TX:820875 | EPWAVE_E740_5GHz"<br>062bytes,621082pkts |
|                                 | Jan 01 00:01:49        | ap-one-ac-mini-1398 [root] System: Chan                                                                            | ges applied                                                                             |                                          |
|                                 | Jan 01 00:01:48        | ap-one-ac-mini-1398 [hostapd] WLAN: Cli<br>(00:1a:dd:da:e7:51) (5 GHz) IEEE 802.11                                 | ent (24:fd:52:44:e4:ab) connected to "PEPWA                                             | VE_E740_5GHz"                            |
|                                 | Jan 01 00:01:02        | ap-one-ac-mini-1398 [root] System: Start                                                                           | ed up (3.5.0a3 build 1442)                                                              |                                          |
|                                 | Jan 01 00:17:41        | ap-one-ac-mini-1398 [hostapd] WLAN: Cli<br>(00:1a:dd:da:e7:41) (2.4 GHz) IEEE 802.                                 | ent (24:fd:52:44:e4:ab) connected to "PEPWA                                             | VE_E740_2GHz"                            |
|                                 | Jan 01 00:17:40        | ap-one-ac-mini-1398 [hostapd] WLAN: Cli<br>(00:1a:dd:da:e7:51) (5 GHz) IEEE 802.11<br>Duration:60sec] 192.168.0.22 | ent (24:fd:52:44:e4:ab) disconnected from "P<br>[RX:399556352bytes,308304pkts TX:342803 | EPWAVE_E740_5GHz"<br>543bytes,316172pkts |
|                                 | Clear Log              |                                                                                                    |                                                                                         |                                          |

### **10** Restoring Factory Defaults

The following procedure restores the settings of your access point to factory defaults:

- Power on the unit and wait for one minute.
- Press and hold the reset button for at least five seconds, then release.
- The unit will automatically reboot.
- Wait for one minute or until the status LED turns green, upon which the settings of the device will have been restored to the factory defaults.

By default, the unit will acquire an IP address from a DHCP server.

**PEPWAVE** AP Series

### 11 Appendix

### Federal Communication Commission Interference Statement (AP One Enterprise)

This equipment has been tested and found to comply with the limits for a Class A digital device, pursuant to part 15 of the FCC Rules. These limits are designed to provide reasonable protection against harmful interference when the equipment is operated in a commercial environment. This equipment generates, uses, and can radiate radio frequency energy and, if not installed and used in accordance with the instruction manual, may cause harmful interference to radio communications. Operation of this equipment in a residential area is likely to cause harmful interference in which case the user will be required to correct the interference at his own expense.

Any changes or modifications not expressly approved by the party responsible for compliance could void the user's authority to operate this equipment.

#### **Radiation Exposure Statement**

This equipment complies with FCC radiation exposure limits set forth for an uncontrolled environment. This equipment should be installed and operated with minimum distance 20cm between the radiator & your body.

#### Federal Communication Commission Interference Statement (AP One 300M)

This equipment has been tested and found to comply with the limits for a Class B digital device, pursuant to part 15 of the FCC Rules. These limits are designed to provide reasonable protection against harmful interference in a residential installation. This equipment generates, uses and can radiate radio frequency energy and, if not installed and used in accordance with the instructions, may cause harmful interference to radio communications. However, there is no guarantee that interference will not occur in a particular installation. If this equipment does cause harmful interference to radio or television reception, which can be determined by turning the equipment off and on, the user is encouraged to try to correct the interference by one or more of the following measures:

-Reorient or relocate the receiving antenna.

-Increase the separation between the equipment and receiver.

-Connect the equipment into an outlet on a circuit different from that to which the receiver is connected.

-Consult the dealer or an experienced radio/TV technician for help.

Any changes or modifications not expressly approved by the party responsible for compliance could void the user's authority to operate this equipment.

#### **Radiation Exposure Statement**

This equipment complies with FCC radiation exposure limits set forth for an uncontrolled environment. This equipment should be installed and operated with minimum distance 20cm between the radiator & your body.

### **PEPWAVE** AP Series

## Federal Communication Commission Interference Statement ( FCC ID: U8G-P1AC0P )

This equipment has been tested and found to comply with the limits for a Class B digital device, pursuant to part 15 of the FCC Rules. These limits are designed to provide reasonable protection against harmful interference in a residential installation. This equipment generates, uses and can radiate radio frequency energy and, if not installed and used in accordance with the instructions, may cause harmful interference to radio communications. However, there is no guarantee that interference will not occur in a particular installation. If this equipment does cause harmful interference to radio or television reception, which can be determined by turning the equipment off and on, the user is encouraged to try to correct the interference by one or more of the following measures:

-Reorient or relocate the receiving antenna.

-Increase the separation between the equipment and receiver.

-Connect the equipment into an outlet on a circuit different from that to which the receiver is connected.

-Consult the dealer or an experienced radio/TV technician for help.

Any changes or modifications not expressly approved by the party responsible for compliance could void the user's authority to operate this equipment.

#### **Radiation Exposure Statement**

This equipment complies with FCC radiation exposure limits set forth for an uncontrolled environment. This equipment should be installed and operated with minimum distance 20cm between the radiator & your body.

#### Industry Canada Statement (IC: 20682-P1AC0P)

This product meets the applicable Innovation, Science and Economic Development Canada technical specifications.

Le present produit est conforme aux specifications techniques applicables d'Innovation, Sciences et Developpement economique Canada.

This device contains licence-exempt transmitter(s)/receiver(s) that comply with Innovation, Science and Economic Development Canada's licence-exempt RSS(s). Operation is subject to the following two conditions:

(1) This device may not cause interference.

(2) This device must accept any interference, including interference that may cause undesired operation of the device.

### User Manual PEPWAVE AP Series

Le present appareil est conforme aux CNR d'Industrie Canada applicables aux appareils radio exempts de licence. L'exploitation est autorisee aux deux conditions suivantes:

(1) l'appareil ne doit pas produire de brouillage, et

(2) l'utilisateur de l'appareil doit accepter tout brouillage radioelectrique subi, meme si le brouillage est susceptible d'en

(i) The device for operation in the band 5150-5250 MHz is only for indoor use to reduce the potential for harmful interference to co-channel mobile satellite systems;

(ii) For devices with detachable antenna(s), the maximum antenna gain permitted for devices in the band 5725-5850 MHz shall be such that the equipment still complies with the e.i.r.p. limits specified for point-to-point and non-point-to-point operation as appropriate; and

The high-power radars are allocated as primary users (i.e. priority users) of the band 5725-5850 MHz and that these radars could cause interference and/or damage to LE-LAN devices.

(i) Le dispositif fonctionnant dans la bande 5150-5250 MHz est reserve uniquement pour une utilisation a l'interieur afin de reduire les risques de brouillage prejudiciable aux systemes de satellites mobiles utilisant les memes canaux;

(ii) Le gain maximal d'antenne permis pour les dispositifs avec antenne(s) amovible(s) utilisant la bande 5725-5850 MHz doit se conformer a la limitation P.I.R.E specifiee pour l'exploitation point a point et non point a point, selon le cas.

En outre, les utilisateurs devraient aussi etre avises que les utilisateurs de radars de haute puissance sont designes utilisateurs principaux (c.-a-d., qu'ils ont la priorite) pour les bande 5725-5850 MHz et que ces radars pourraient causer du brouillage et/ou des dommages aux dispositifs LAN-EL.

#### **Radiation Exposure Statement**

This device complies with the ISED radiation exposure limit set forth for an uncontrolled environment. This device should be installed and operated with minimum distance 20cm between the radiator & your body.

Cet equipement est conforme avec l'exposition aux radiations ISED definies pour un environnement non contr6le. Cet equipement doit etre installe et utilise a une distance minimum de 20 cm entre le radiateur et votre corps.

## User Manual PEPWAVE AP Series

#### VCCI Class A Statement

この装置は、クラスA機器です。この装置を住宅環境で使用すると電波妨害を引き 起こすことがあります。この場合には使用者が適切な対策を講ずるよう要求されるこ とがあります。

VCCI-A

### **<u>CE Statement for Pepwave Routers</u>**

### **DECLARATION OF CONFORMITY**

We affirm the electrical equipment manufactured by us fulfils the requirements of the Radio Equipment Directive 2014/53/EU.

| Name of manufacturer                    | PISMO LABS TECHNOLOGY LIMITED                                                                                                    |
|-----------------------------------------|----------------------------------------------------------------------------------------------------|
| Contact information of the manufacturer | A8, 5/F, HK Spinners Industrial Building<br>Phase 6, 481 Castle Peak Road<br>Cheung Sha Wan Hong Kong<br>tel. (852) 2990 7600, fax. (852) 3007 0588<br>e-mail: cs@peplink.com |
| Description of the appliance            | PEPWAVE / PEPLINK Wireless Product                                                                                                    |
| Model name of the appliance             | AP One AC Mini<br>PismoAC0P<br>AC0P<br>APO-AC-MINI<br>AP One Series<br>AC0E<br>PismoAC0E                                                                                      |
| Trade name of the appliance             | PEPWAVE / PEPLINK                                                                                                    |

### **PEPWAVE** AP Series

The construction of the appliance is in accordance with the following standards:

```
EN 300 328 V2.1.1
EN 301 893 V2.1.1
Final Draft EN 301 489-1 V2.2.2
Draft EN 301 489-17 V3.2.0
EN 55032: 2015 + AC:2016-07
EN 61000-3-2: 2014
EN 61000-3-3: 2013
EN 55035: 2017
EN 62311 : 2008
EN 62368-1:2014/A11:2017
```

Yours sincerely,

AN

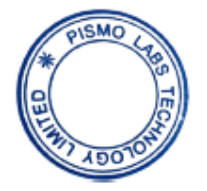

Antony Chong Director of Hardware Engineering Peplink International Limited

### User Manual PEPWAVE AP Series

| AT | BE | BG | HR | СҮ | cz | DK | EE | FI | FR | DE | EL | HU | IE     |
|----|----|----|----|----|----|----|----|----|----|----|----|----|--------|
| IT | LV | LT | LU | мт | NL | PL | РТ | RO | SK | SI | ES | SE | UK(NI) |

### <u>2.4GHz (2412 - 2472 MHz) : 19.89 dBm</u> <u>5GHz (5150 - 5250 MHz) : 22.70 dBm</u>

This equipment complies with CE radiation exposure limits set forth for an uncontrolled environment. This equipment should be installed and operated with a minimum distance of 2cm between the radiator & your body.

This equipment is restricted to indoor use only when operating in the 5150 to 5250 MHz frequency range in above countries.

contact as: https://www.peplink.com/

**PEPWAVE** AP Series

### **UK Statement for Pepwave Routers**

### **UK DECLARATION OF CONFORMITY**

| Name of manufacturer                    | PISMO LABS TECHNOLOGY LIMITED                                                                                                    |
|-----------------------------------------|----------------------------------------------------------------------------------------------------|
| Contact information of the manufacturer | A8, 5/F, HK Spinners Ind. Bldg., Phase 6,<br>481 Castle Peak Road, Cheung Sha Wan,<br>Kowloon, Hong Kong<br>tel. (852) 2990 7600, fax. (852) 3007 0588<br>e-mail: cs@peplink.com |
| Description of the appliance            | PEPWAVE / PEPLINK Wireless Product                                                                                                    |
| Model name of the appliance             | AP One AC Mini<br>APO-AC-MINI                                                                                                    |
| Trade name of the appliance             | PEPWAVE / PEPLINK                                                                                                    |

### User Manual PEPWAVE AP Series

We declare under sole responsibilities that the above product conforms to the applicable requirements of following relevant UK legislation and designed standards.

#### UK legislation

Radio Equipment Regulations 2017

#### UK Designed Standard

EN 300 328 V2.1.1 EN 301 893 V2.1.1

#### Other Standards Applied

EN 62311 : 2008 Final Draft EN 301 489-1 V2.2.2 Draft EN 301 489-17 V3.2.0 EN 55032: 2015 + AC:2016-07 EN 55035: 2017 EN 61000-3-2: 2014 EN 61000-3-3: 2013 EN 62368-1:2014/A11:2017

Yours sincerely,

Antony Chong Director of Hardware Engineering Peplink International Limited

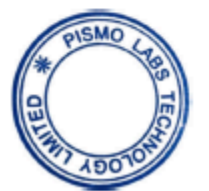

### <u>CE Statement for Pepwave Routers ( AP One Enterprise )</u>

### DECLARATION OF CONFORMITY

We affirm the electrical equipment manufactured by us fulfils the requirements of the Radio Equipment Directive 2014/53/EU.

| Name of manufacturer                    | Pismo Labs Technology Limited                                                                                                    |  |  |  |  |  |  |
|-----------------------------------------|----------------------------------------------------------------------------------------------------|--|--|--|--|--|--|
| Contact information of the manufacturer | Unit A5, 5/F, HK Spinners Ind. Bldg., Phase<br>6, 481 Castle Peak Road, Cheung Sha Wan,<br>Kowloon, Hong Kong<br>tel. (852) 2990 7600, fax. (852) 3007 0588<br>e-mail: cs@peplink.com |  |  |  |  |  |  |
| Description of the appliance            | Pepwave / Peplink / Pismo Wireless Product                                                                                                    |  |  |  |  |  |  |
| Model name of the appliance             | AP One Enterprise                                                                                                    |  |  |  |  |  |  |
| Trade name of the appliance             | Pepwave / Peplink / Pismo                                                                                                    |  |  |  |  |  |  |

### User Manual PEPWAVE AP Series

The construction of the appliance is in accordance with the following standards:

EN 300 328 V2.1.1 EN 301 893 V2.1.1 EN 301 489-1 V2.2.0 EN 301 489-17 V3.2.0 EN 55032:2015 +AC: 2016, Class A EN 55024:2010+A1:2015 EN 50385:2002 EN 60950-1:2006+A11: 2009+A1:2010+A12:2011+A2:2013

Yours sincerely

Keith Chau General Manager Peplink International Limited

### **PEPWAVE** AP Series

| AT | BE | BG | HR | СҮ | cz | DK | EE | FI | FR | DE | EL | HU | IE     |
|----|----|----|----|----|----|----|----|----|----|----|----|----|--------|
| IT | LV | LT | LU | МТ | NL | PL | PT | RO | SK | SI | ES | SE | UK(NI) |

### <u>2.4GHz (2412 - 2472 MHz) : 19.98 dBm</u> <u>5GHz (5150 - 5250 MHz) : 22.64 dBm</u>

This equipment complies with CE radiation exposure limits set forth for an uncontrolled environment. This equipment should be installed and operated with a minimum distance of 20cm between the radiator & your body.

This equipment is restricted to indoor use only when operating in the 5150 to 5250 MHz frequency range in above countries.

contact as: https://www.peplink.com/

### User Manual PEPWAVE AP Series

## Federal Communication Commission Interference Statement (AP One Mini HW3, FCC ID: U8G-P1MT12)

Any changes or modifications not expressly approved by the party responsible for compliance could void your authority to operate the equipment.

This equipment has been tested and found to comply with the limits for a Class B digital device, pursuant to part 15 of the FCC Rules. These limits are designed to provide reasonable protection against harmful interference in a residential installation. This equipment generates, uses and can radiate radio frequency energy and, if not installed and used in accordance with the instructions, may cause harmful interference to radio communications. However, there is no guarantee that interference will not occur in a particular installation. If this equipment does cause harmful interference to radio or television reception, which can be determined by turning the equipment off and on, the user is encouraged to try to correct the interference by one or more of the following measures:

-Reorient or relocate the receiving antenna.

—Increase the separation between the equipment and receiver.

—Connect the equipment into an outlet on a circuit different from that to which the receiver is connected.

-Consult the dealer or an experienced radio/TV technician for help.

This device complies with Part 15 of the FCC Rules. Operation is subject to the following two conditions:

(1) this device may not cause harmful interference and

(2) this device must accept any interference received, including interference that may cause undesired operation.

#### **Radiation Exposure Statement**

This equipment complies with FCC RF radiation exposure limits set forth for an uncontrolled environment. This equipment should be installed and operated with a minimum distance of 20 cm between the radiator and your body.

### **PEPWAVE** AP Series

#### Industry Canada Statement ( AP One Mini HW3, IC: 20682-P1MT12 )

This product meets the applicable Innovation, Science and Economic Development Canada technical specifications.

Le présent produit est conforme aux spécifications techniques applicables d'Innovation, Sciences et Développement économique Canada.

This device contains licence-exempt transmitter(s)/receiver(s) that comply with Innovation, Science and Economic Development Canada's licence-exempt RSS(s). Operation is subject to the following two conditions:

(1) This device may not cause interference.

(2) This device must accept any interference, including interference that may cause undesired operation of the device.

Le present appareil est conforme aux CNR d'Industrie Canada applicables aux appareils radio ex-empts de licence. L'exploitation est autorisee aux deux conditions suivantes:

- (1) l'appareil ne doit pas produire de brouillage, et
- (2) l'utilisateur de l'appareil doit accepter tout brouillage radioelectrique subi, meme si le

brouillage est susceptible d'en

(i) The device for operation in the band 5150–5250 MHz is only for indoor use to reduce the potent for harmful interference to co-channel mobile satellite systems;

(ii) For devices with detachable antenna(s), the maximum antenna gain permitted for devices in the band 5725-5850 MHz shall be such that the equipment still complies with the e.i.r.p. limits as appropriate; (detachable antenna only); and

The high-power radars are allocated as primary users (i.e. priority users) of the band 5725-5850 MHz and that these radars could cause interference and/or damage to LE-LAN devices.

(iii) For devices with detachable antenna(s), the maximum antenna gain permitted for devices in the band 5725-5850 MHz shall be such that the equipment still complies with the e.i.r.p. limits specified for point-to-point and non-point-to-point operation as appropriate.

(i) Le dispositif fonctionnant dans la bande 5150-5250 MHz est réservé uniquement pour une utilisation à l'intérieur afin de réduire les risques de brouillage préjudiciable aux systèmes de satellites mobiles utilisant les mêmes canaux;

(ii) Le gain maximal d'antenne permis pour les dispositifs avec antenne(s) amovible(s) utilisant la bande 5725-5850 MHz doit se conformer à la limitation P.I.R.E spécifiée pour l'exploitation point à point et non point à point, selon le cas.

En outre, les utilisateurs devraient aussi être avisés que les utilisateurs de radars de haute puissance sont désignés utilisateurs principaux (c.-à-d., qu'ils ont la priorité) pour les bandes 5725-5850 MHz et que ces radars pourraient causer du brouillage et/ou des dommages aux dispositifs LAN-EL.

(iii) Le gain maximal d'antenne permis pour les dispositifs avec antenne(s) amovible(s) utilisant la bande 5725-5850 MHz doit se conformer à la limitation P.I.R.E spécifiée pour l'exploitation point à point et non point à point.

#### **Radiation Exposure Statement**

This equipment complies with ISED RF radiation exposure limits set forth for an uncontrolled environment. This equipment should be installed and operated with a minimum distance of 20 cm between the radiator and your body.

Cet appareil doit être installé et utilisé avec une distance minimale de 20cm entre l'émetteuret votre corps. Cet appareil et sa ou ses antennes ne doivent pas être co-localisés ou fonctionner en conjonction avec tout autre antenne ou transmetteur.

This radio transmitter IC: 20682-P1MT12 has been approved by Innovation, Science and Economic Development Canada to operate with the antenna types listed below, with the maximum permissible gain indicated. Antenna types not included in this list that have a gain greater than the maximum gain indicated for any type listed are strictly prohibited for use with this device.

WIFI Antenna type: PIFA

WIFI Antenna gain: 2.4GHz / 3.3 dBi

5150 ~ 5250 MHz / 3.3dBi

5725 ~ 5850 MHz / 3.9 dBi

**PEPWAVE** AP Series

Cet émetteur radio IC : 20682-P1MT12 a été approuvé par Innovation, Sciences et

Développement économique Canada pour fonctionner avec les types d'antennes répertoriés cidessous, avec le gain maximal autorisé indiqué. Les types d'antenne non inclus dans cette liste qui ont un gain supérieur au gain maximum indiqué pour tout type répertorié sont strictement interdits pour une utilisation avec cet appareil.

Type d'antenne WIFI : PIFA

Gain de l'antenne Wi-Fi : 2.4 GHz / 3.3 dBi

5150 ~ 5250 MHz / 3.3 dBi

5725 ~ 5850 MHz / 3.9 dBi

### User Manual PEPWAVE AP Series

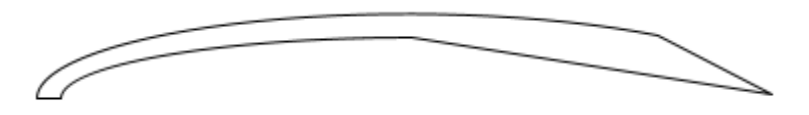

www.pepwave.com

#### Contact Us:

Saleshttp://www.pepwave.com/contact/sales/

Support http://www.pepwave.com/contact/

#### Business Development and Partnerships

http://www.pepwave.com/partners/channel-partn er-program/